Nuevo Aprendiz

Nueva cita

# 

## \*\*\*\* ALERTA! INFORMACIÓN DE INTERÉS \*\*\*\* Exámenes Teóricos Aprendiz Instructor.

Así mismo, deberán ser normalizados en los próximos 7 días, de lo contario serán inactivados por el sistema.

Bienvenido al instructivo Aulapp, esta guía le ayudará a comprender el proceso para realizar el agendamiento y la presentación del examen teórico del aprendiz de tipo instructor lea atentamente y siga cada instrucción.

Soporte Póliza de Responsabilidad Civil (Fecha de vencimiento)

Cámara de Comercio

#### -

Documento Incompleto

Documento Erróneo

## Información importante

- El Aprendiz instructor debe presentar dos exámenes teóricos, el Examen Ĺ. Teórico, el cual es el mismo que presentan todos los aprendices y el Examen Teórico Instructor el cual es requerido por la ley y califica la competitividad del mismo.
- No importa el orden en el cual sean presentados estos exámenes, el único 2. requerimiento es que el aprendiz instructor haya terminado por completo sus clases teóricas de lo contrario no podrá presentarlos.

## Contenido

- 1. Agendamiento de los exámenes teóricos.....
- 2.
- Ingreso por la web al examen teórico y examen teórico instructor.....50 3.

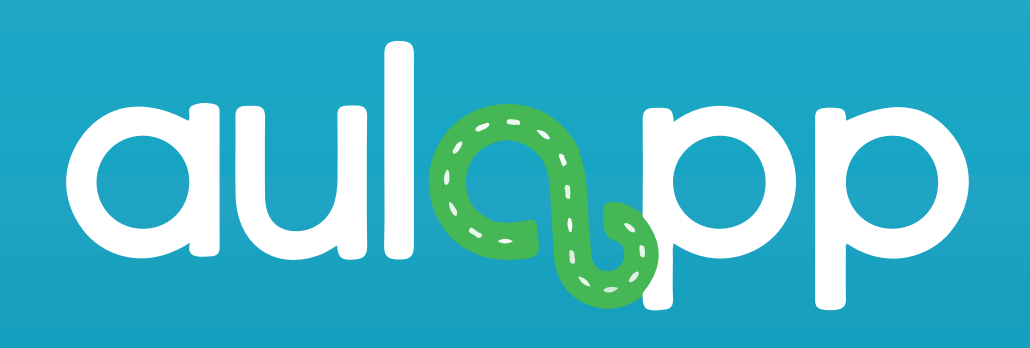

## Agendamiento de los exámenes teóricos.

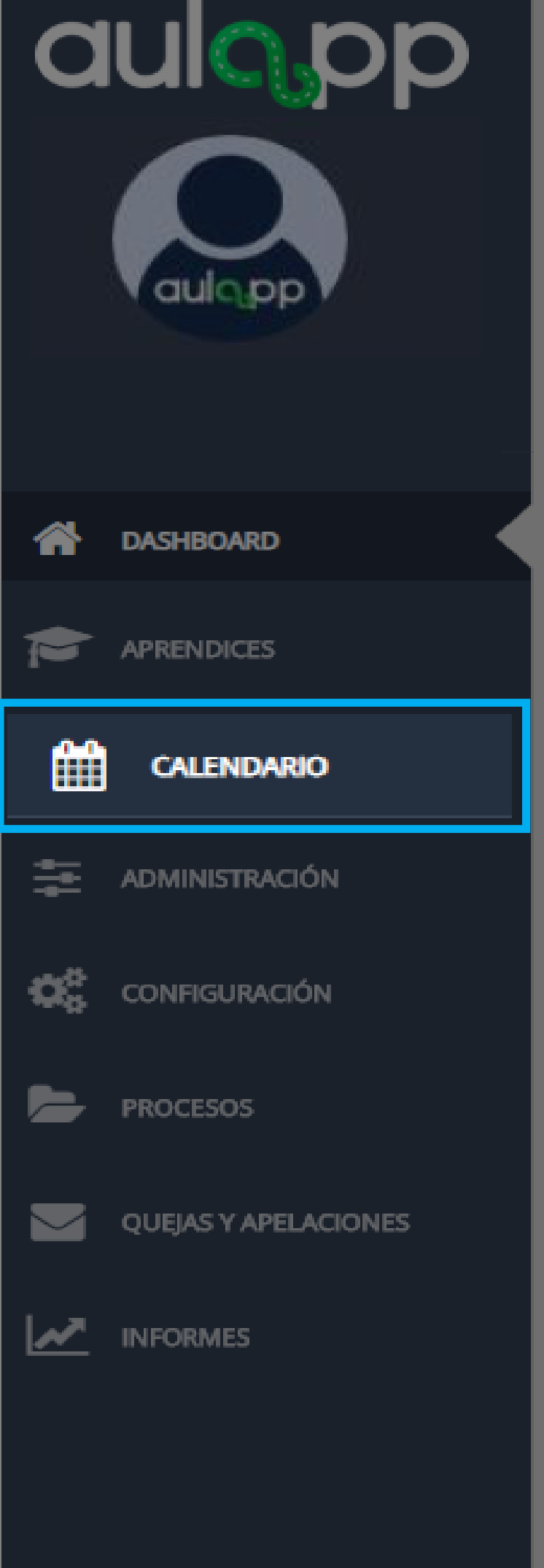

Nueva cita

Nuevo Aprendiz

## \*\*\*\* ALERTA! INFORMACIÓN DE INTERÉS \*\*\*\*

En estos momentos los recursos que a continuación se listan no serán inactivados en el sistema y podrán ser utilizados por el Centro. Por favor antes de comunicarse con la mesa de servicios, verifique que el recurso esté disponible para el agendamiento y utilización.

Así mismo, deberán ser normalizados en los próximos 7 días, de lo contario serán inactivados por el sistema.

El agendamiento de exámenes se puede realizar por el acceso rápido seleccionando la opción "Nuevo cita" o también mediante la opción "Calendario".

#### DOCUMENTO

Soporte Póliza de Responsabilidad Civil (F

Soporte póliza de tratamiento a

Soporte Póliza de Responsabilidad Civil (F

Cámara de Comerci

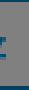

Buscar

|                      | \$<br>ESTADO         | ŧ |
|----------------------|----------------------|---|
| echa de vencimiento) | Vencida              |   |
| particulares         | Documento Dañado     |   |
| echa de vencimiento) | Documento Incompleto |   |
| 0                    | Documento Erróneo    |   |

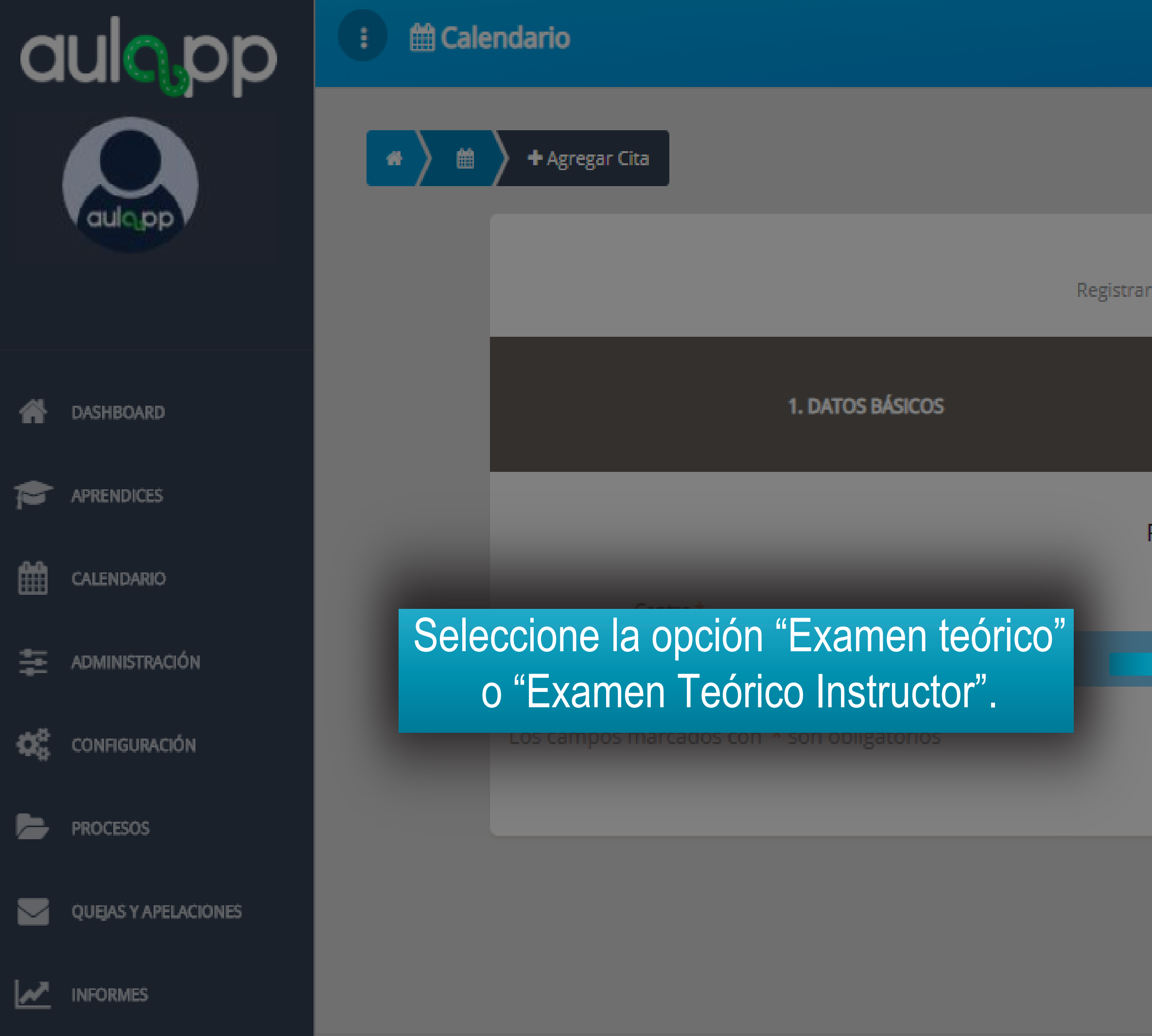

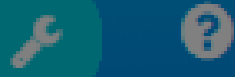

Siguiente

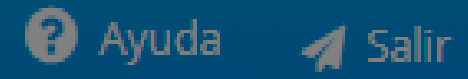

#### Agregar Cita Registrar información de una nueva cita

2. RECURSOS Y FECHA Recursos de la cita

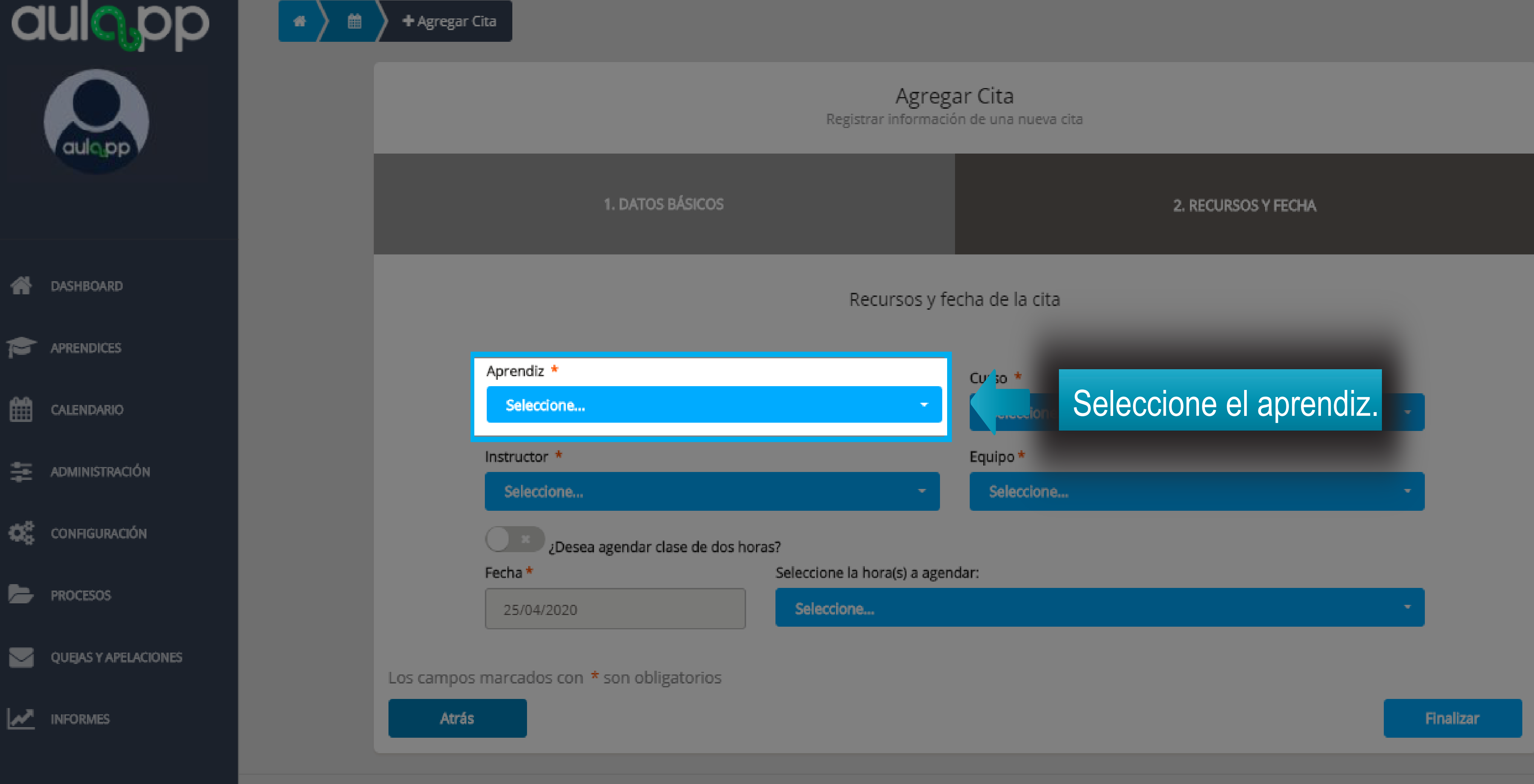

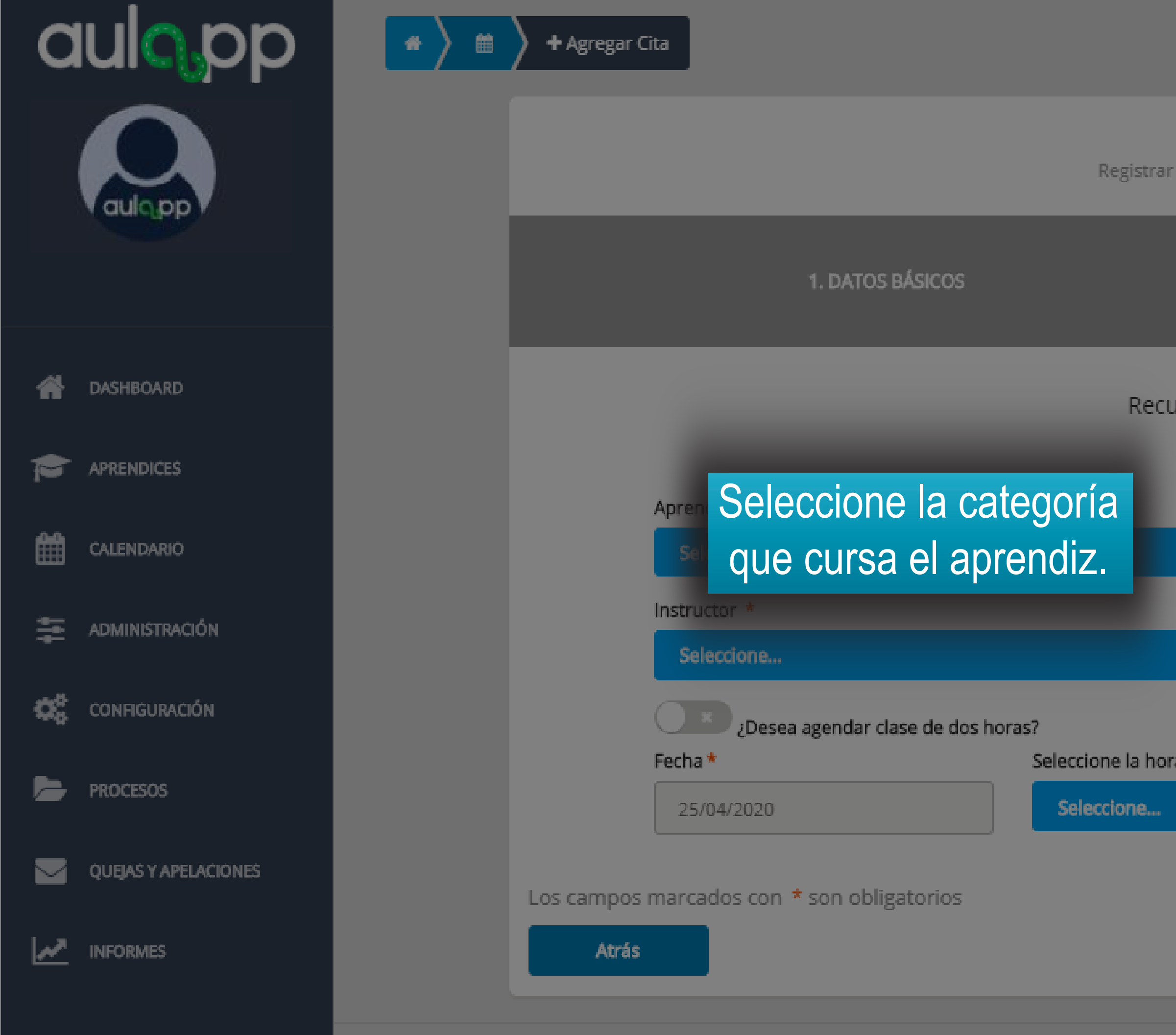

Agregar Cita Registrar información de una nueva cita

|              |                | 2. RECURSOS Y FECHA |   |           |
|--------------|----------------|---------------------|---|-----------|
| irsos y fe   | cha de la cita |                     |   |           |
|              | Curso *        |                     |   |           |
|              | Seleccione     |                     | • |           |
|              | Equipo *       |                     |   |           |
| -            | Seleccione     |                     | - |           |
|              |                |                     |   |           |
| a(s) a ageno | lar:           |                     |   |           |
|              |                |                     | ÷ |           |
|              |                |                     |   |           |
|              |                |                     |   |           |
|              |                |                     |   | Finalizar |

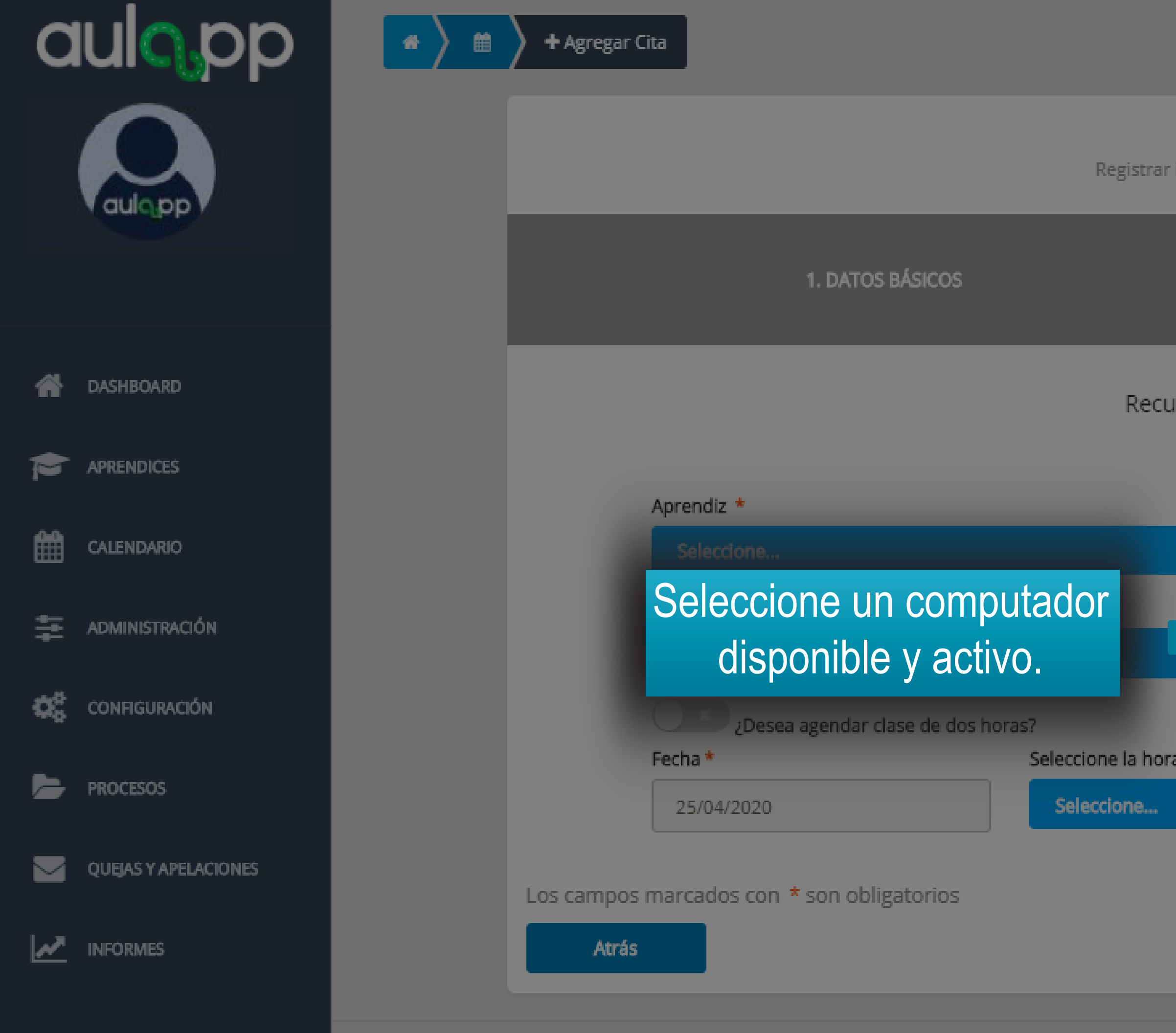

### Agregar Cita

Registrar información de una nueva cita

|             |                | 2. RECURS | OS Y FECHA |   |          |
|-------------|----------------|-----------|------------|---|----------|
| rsos y fe   | cha de la cita |           |            |   |          |
|             | Curso *        |           |            |   |          |
| •           | Seleccione     |           |            | - |          |
|             | Equipo *       |           |            |   |          |
|             | Seleccione     |           |            | • |          |
|             |                |           |            |   |          |
| a(s) a agen | dar:           |           |            |   |          |
|             |                |           |            | - |          |
|             |                |           |            |   |          |
|             |                |           |            | _ |          |
|             |                |           |            | F | inalizar |
|             |                |           |            |   |          |

© 2020, AULAPP

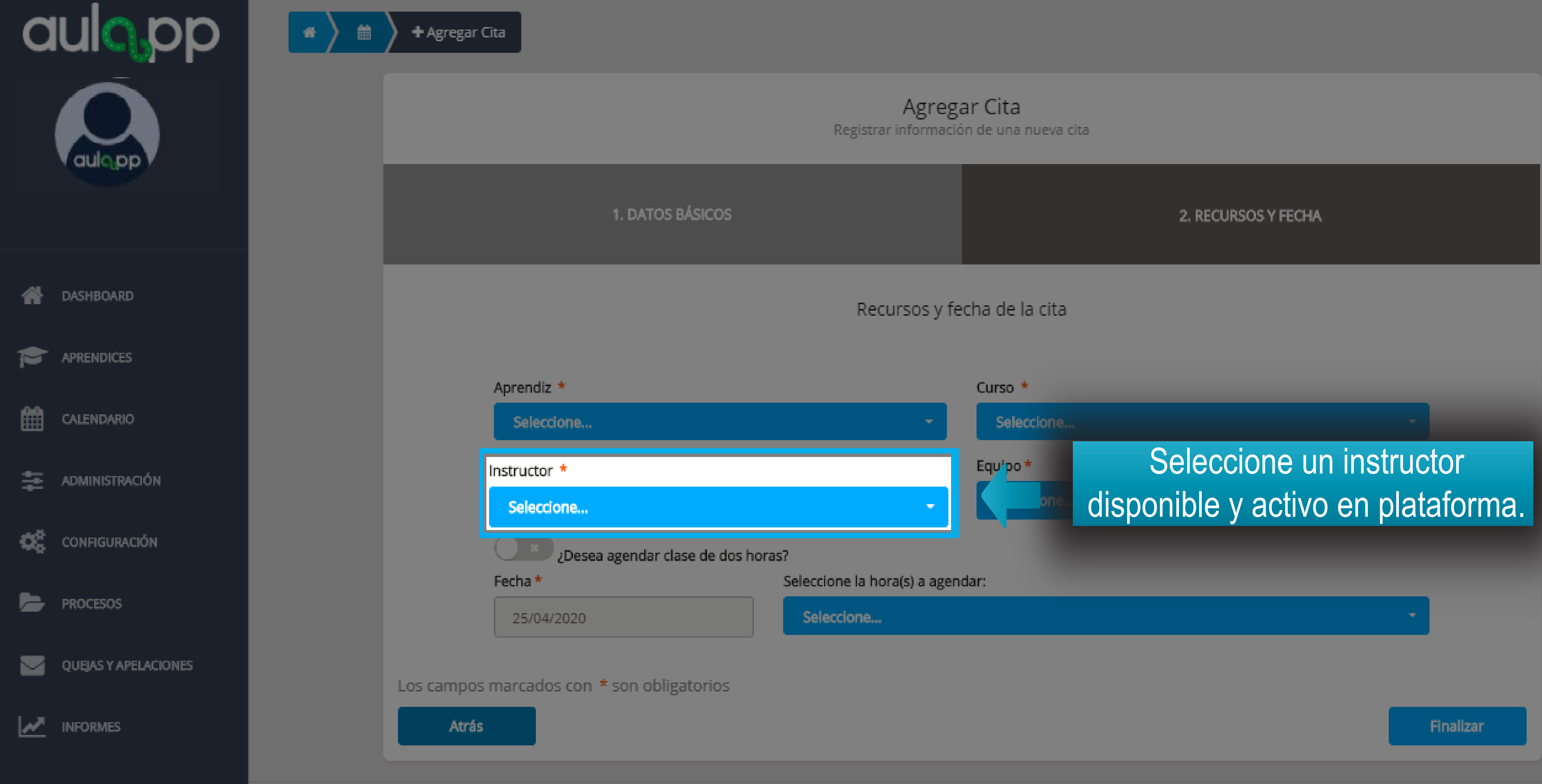

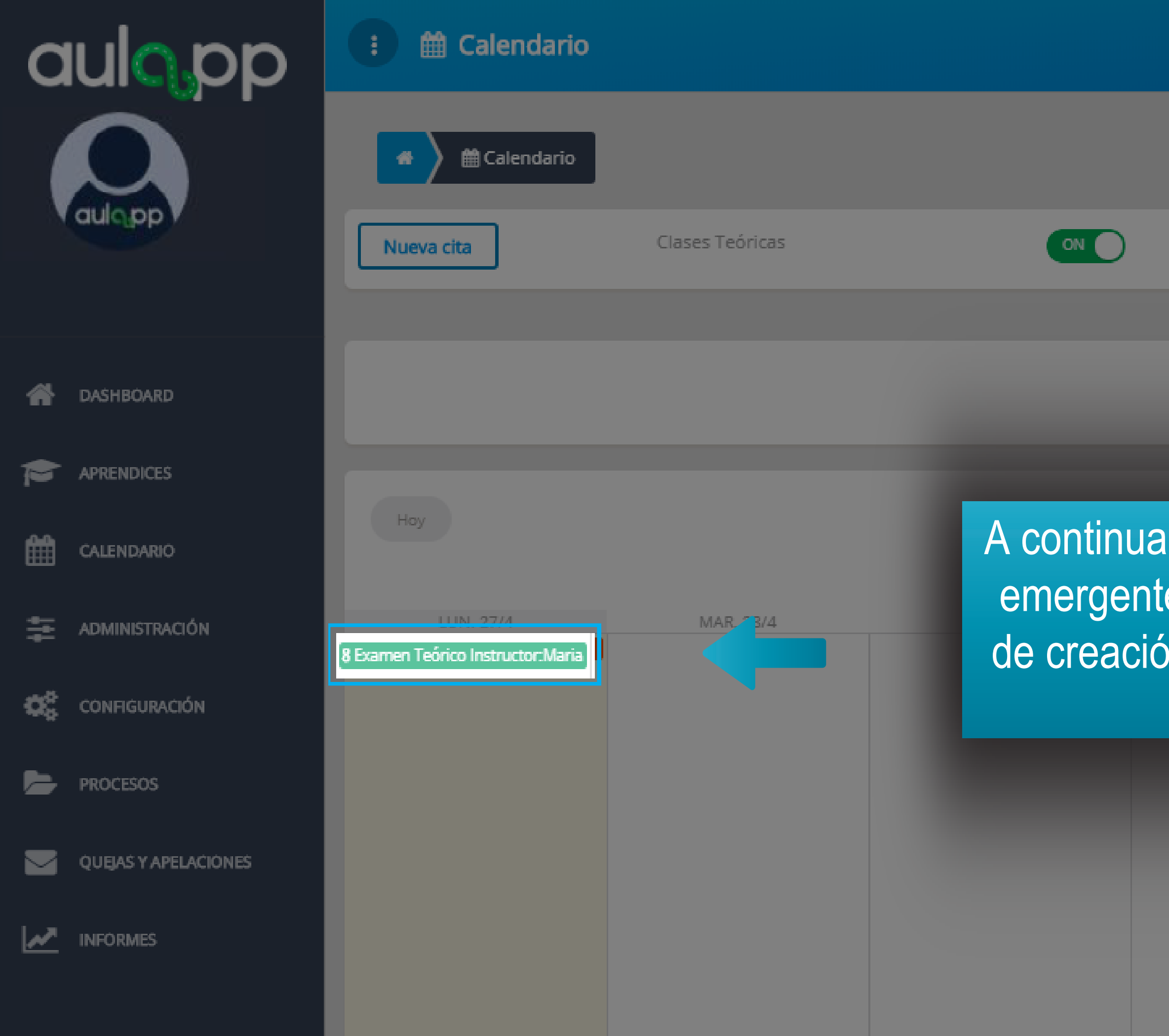

|             |                                | ×     | 😮 Ayuda | ┥ Salir |
|-------------|--------------------------------|-------|---------|---------|
|             | La cita se agrego exitosamente | 2     |         | ×       |
|             |                                |       |         |         |
| Clases Prác | cticas                         | OFF   |         |         |
|             |                                |       |         |         |
|             | Desde                          | Hasta | (       | ٩       |

A continuación se desplegará una aviso emergente con su respectivo mensaje de creación exitosa y visualizará la cita programada.

|          | Semana   |
|----------|----------|
| SÁB. 2/5 | DOM, 3/5 |
|          |          |
|          |          |
|          |          |
|          |          |

## Información importante

- El aprendiz instructor debe presentarse en el CEA el día y la hora en que se agendo el examen.
- El aprendiz instructor puede realizar la validación biométrica con la persona de re-cepción 20 minutos antes de la hora agendada para la cita y máximo 8 minutos des-pués de la hora de agendamiento, esto debe hacerse desde el App recepcionista.
- Solo se debe hacer validación biométrica para el primer examen, en el segundo no será necesario realizar este proceso.

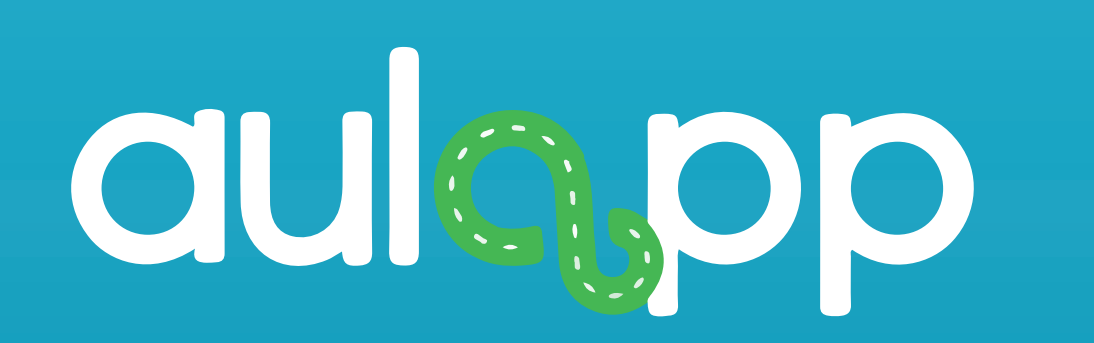

## Ingreso por la App recepcionista al examen teórico.

## Información importante

- El aprendiz instructor debe presentarse en el CEA el día y la hora en que se agendo el 1. examen.
- 2. El aprendiz instructor debe realizar la validación biométrica con la persona de recepción 20 minutos antes de la hora agendada para la cita y máximo 8 minutos después de la hora de agendamiento esto debe hacerse desde el App recepcionista.
- 3. Para el ingreso es necesario realizar la validación biométrica tanto del aprendiz instructor como del instructor encargado.
- 4. El aprendiz instructor solo debe realizar la validación biométrica para el primer examen teórico, en el segundo examen teórico instructor no será necesario realizar este proceso.

## aulo pp

## Para iniciar sesión, digite el usuario y contraseña de la recepcionista.

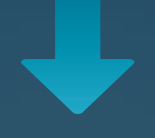

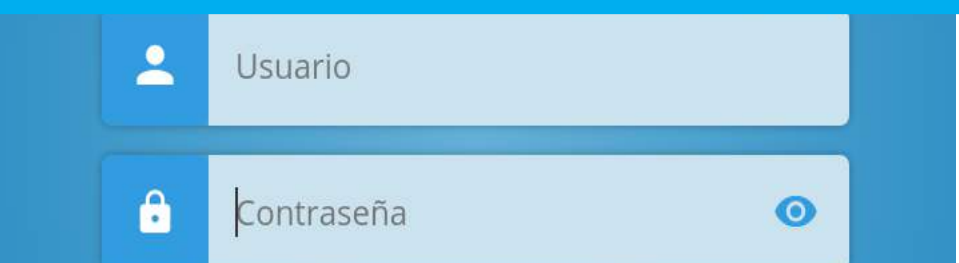

#### 🕶 Olvidé mi contraseña

#### ACCEDER

© 2017 - v2.0.0

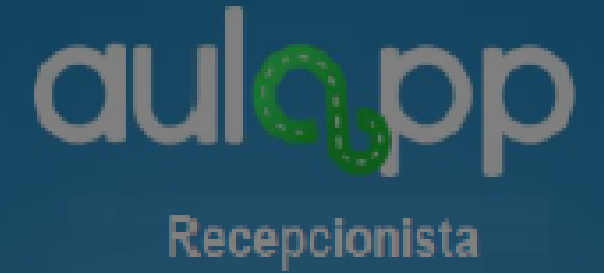

#### Luego pulse en "ACCEDER".

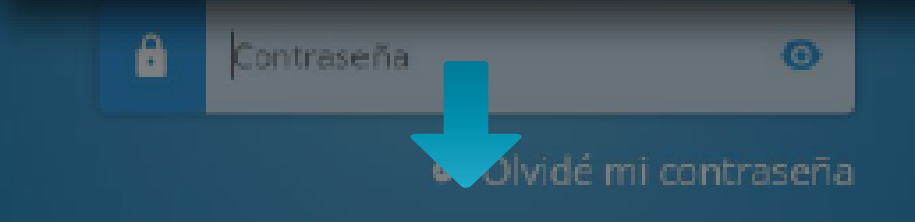

ACCEDER

@ 2017 v2.0.0

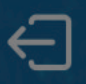

### aulopp

Ingrese número de documento o dirección de correo electrónico

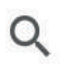

Buscar...

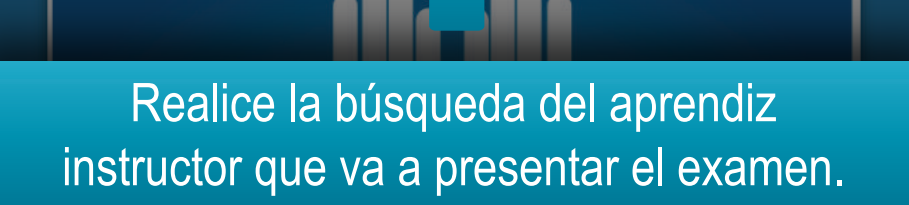

#### Verifique cual mano se le esta solicitando.

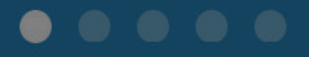

© 2017 - v2.0.0-alfa

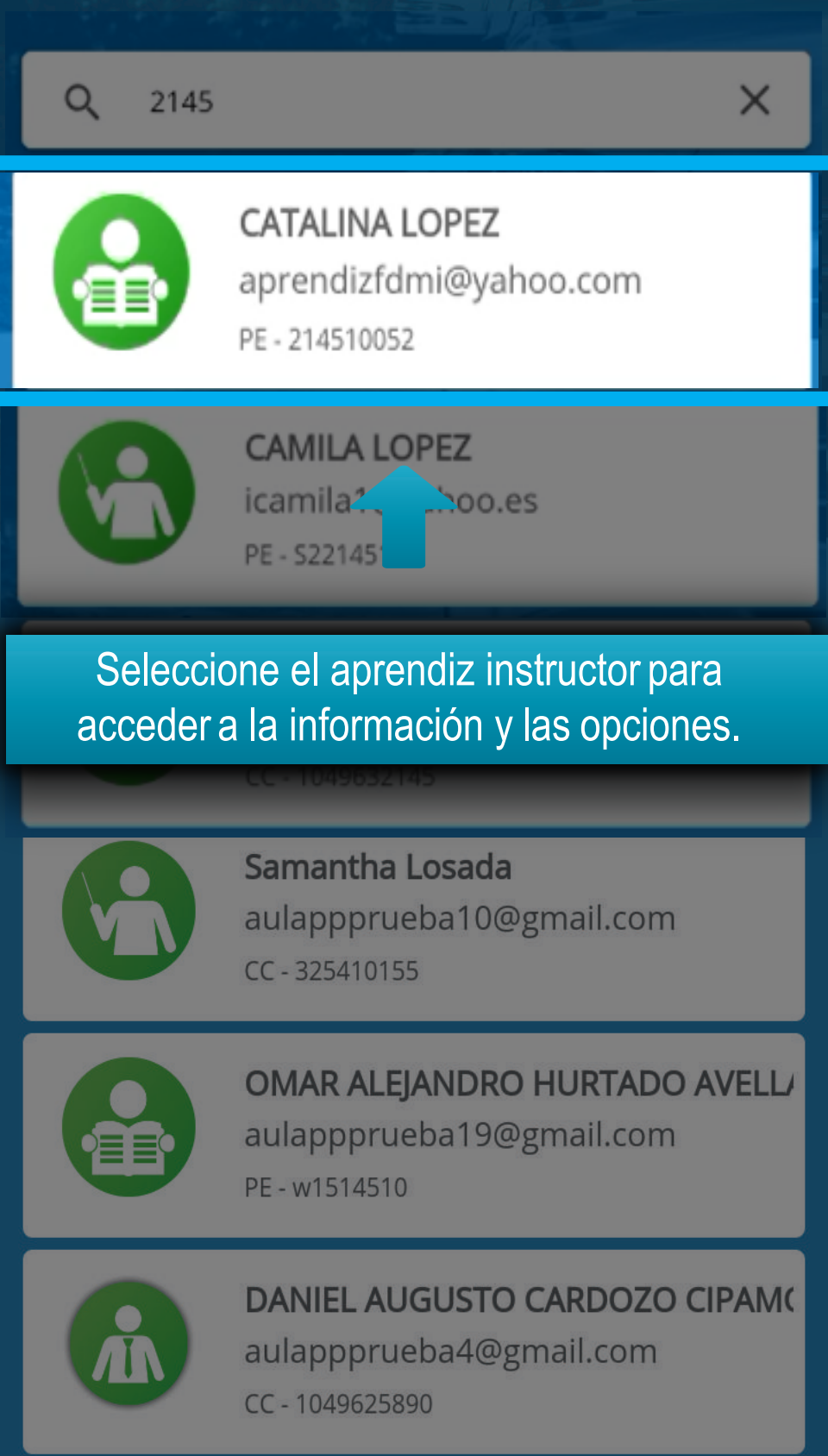

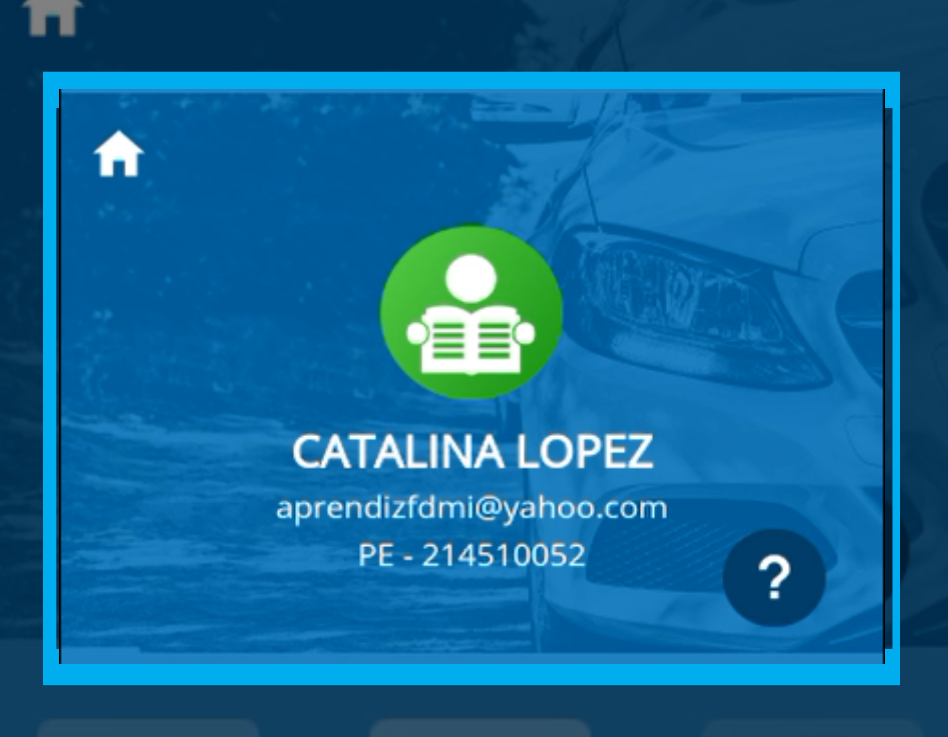

En la parte superior y de manera destacada, visualizará la información del perfil de usuario.

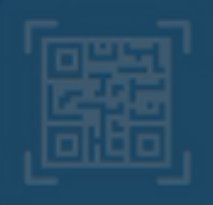

Validar Identidad Aprendiz

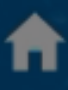

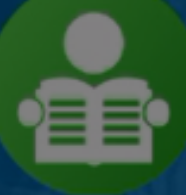

#### CATALINA LOPEZ

aprendizfdmi@yahoo.com PE - 214510052

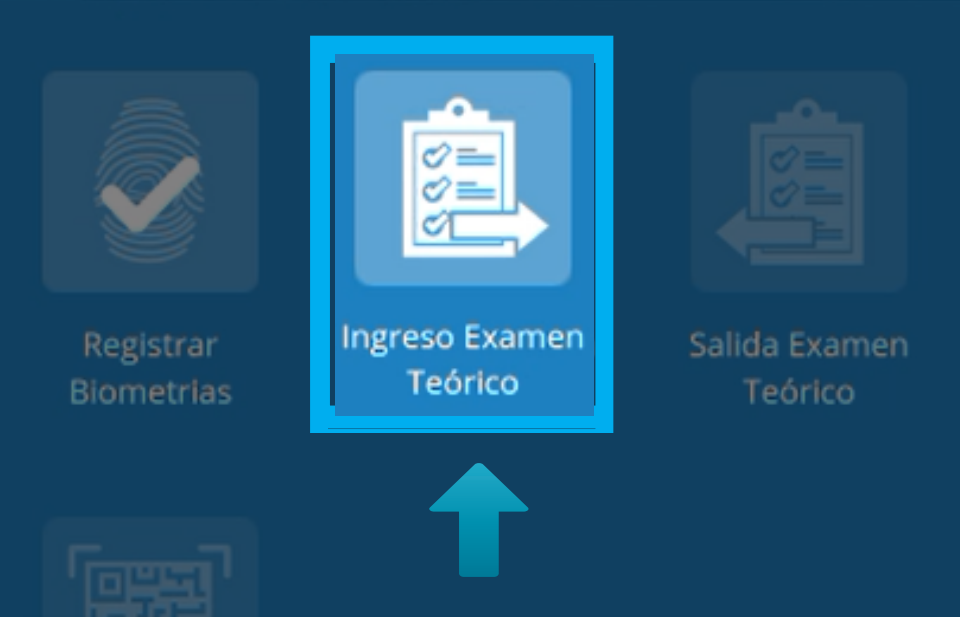

En el menú del usuario, seleccione la opción "Ingreso examen teórico".

Aprendiz

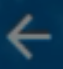

#### Ingreso a examen teórico

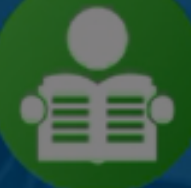

#### CATALINA LOPEZ

aprendizfdmi@yahoo.com PE - 214510052

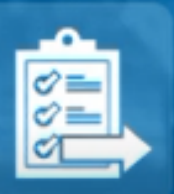

Equipo: Computador 2 Fecha: Hoy (07/06/2018) Hora: 10:00 am - 11:00 am

#### Se mostrar" la informaci<sup>1</sup>n del examen te<sup>1</sup>rico.

CONTINUAR

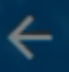

#### Ingreso a examen teórico

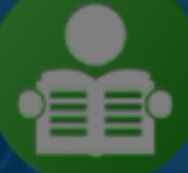

#### **CATALINA LOPEZ**

aprendizfdmi@yahoo.com PE - 214510052

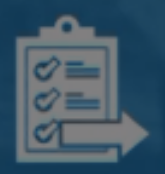

**Equipo:** Computador 2 **Fecha:** Hoy (07/06/2018) **Hora:** 10:00 am - 11:00 am

#### Seleccione la opción "CONTINUAR".

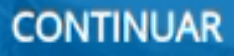

#### Validación Biometrica

Realice la validación biométrica para registrar el ingreso con la mano que se indica en el siguiente mensaje.

#### Mano Izquierda

Intento #1

Intento #2

Intento #3

INICIAR

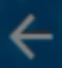

#### Validación Biometrica

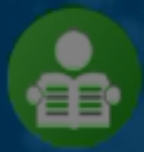

CATALINA LOPEZ aprendizfdmi@yahoo.com PE - 214510052

#### Mano Izquierda

#### Haga clic en "INICIAR".

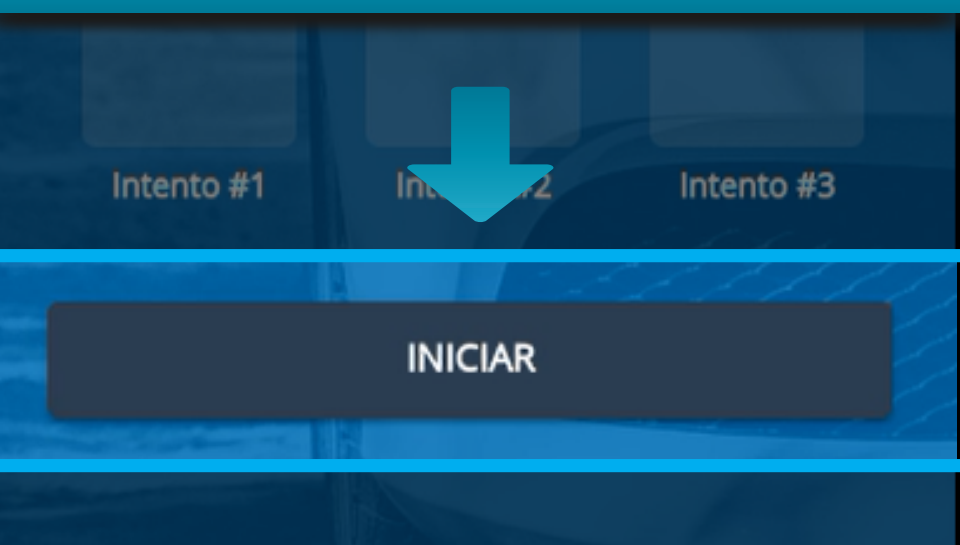

## Esta acción abrirá la cámara y solicitará la mano para realizar el escaneo.

### Mantén la mano así

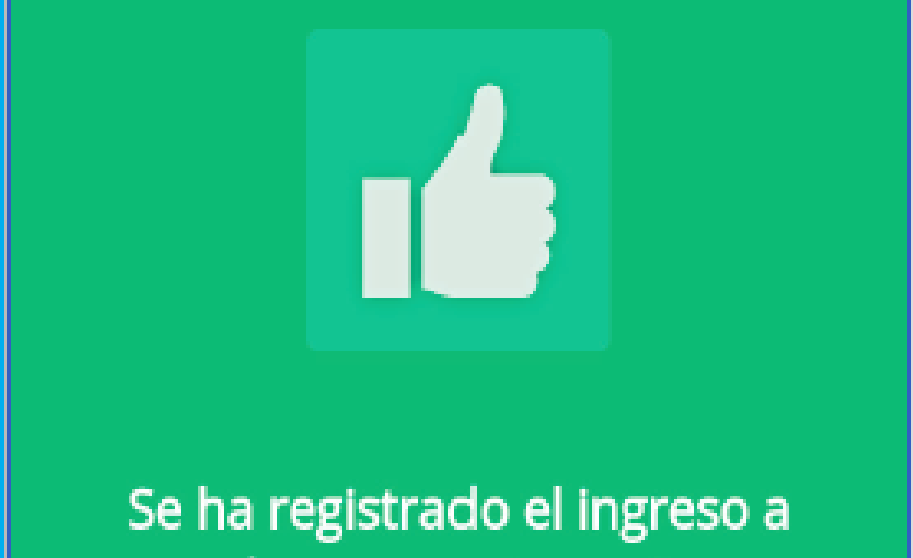

### clase correctamente

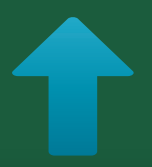

Si la validación es exitosa, se generará el siguiente mensaje de confirmación.

### Las huellas no coinciden. Por favor intente de nuevo

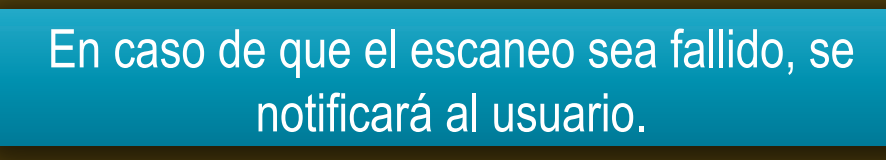

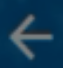

#### Validación Biometrica

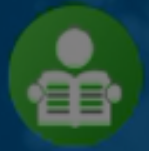

CATALINA LOPEZ aprendizfdmi@yahoo.com PE - 214510052

En caso de que el escaneo sea fallido, en la sección de intentos se marcará con una "X".

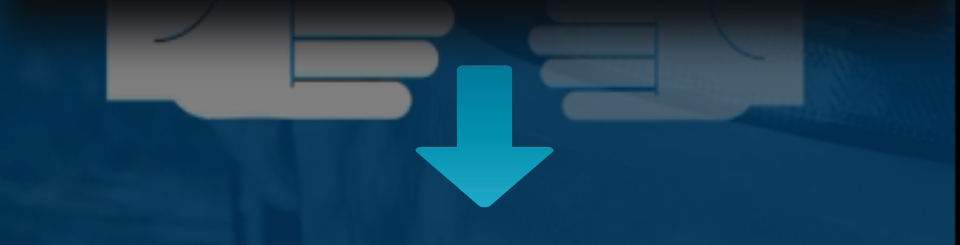

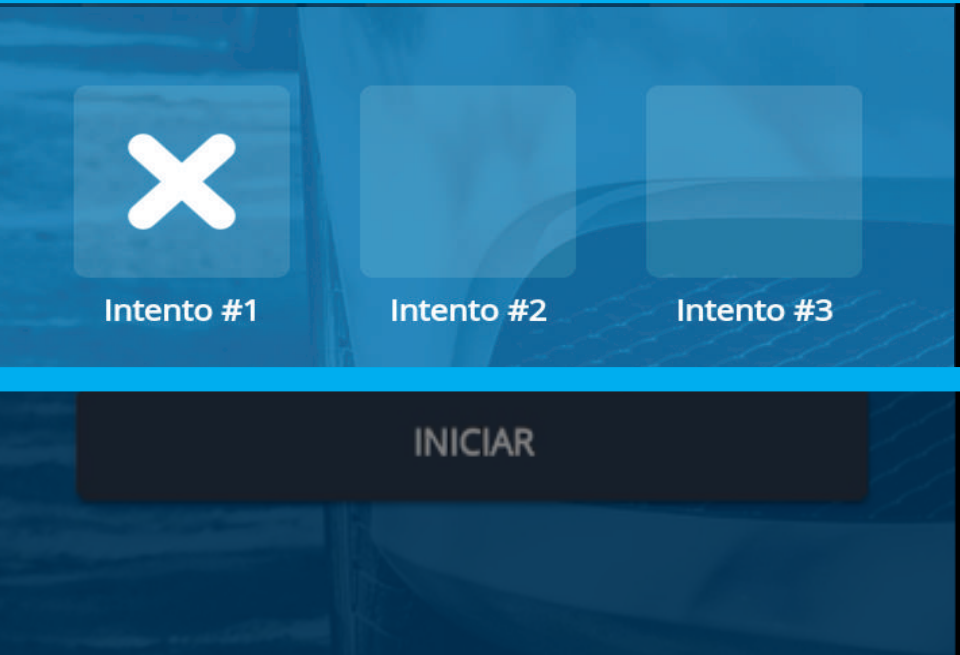

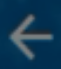

#### Validación Biometrica

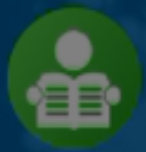

CATALINA LOPEZ aprendizfdmi@yahoo.com PE - 214510052

#### Mano Izquierda

## Pulse en "REINTENTAR" para realizar el segundo intento.

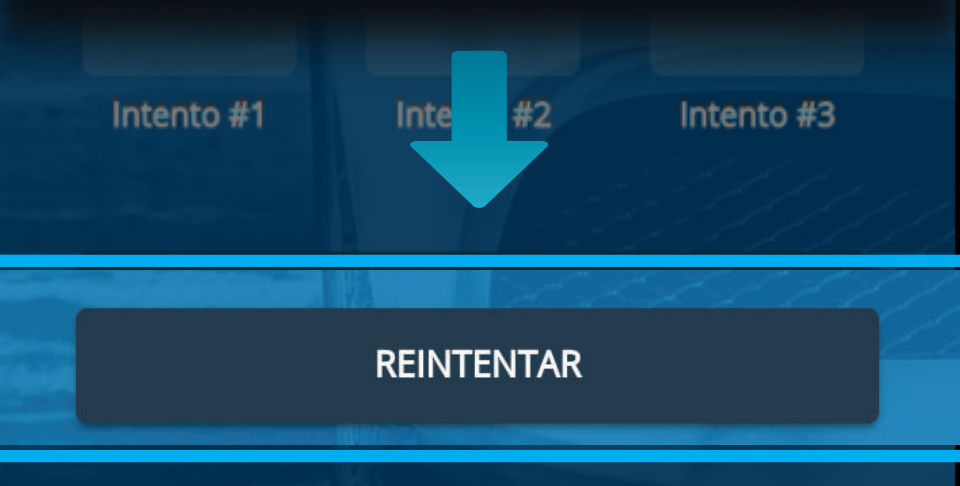

## Nuevamente se abrirá la cámara y solicitará la mano para realizar el escaneo.

### Mantén la mano así

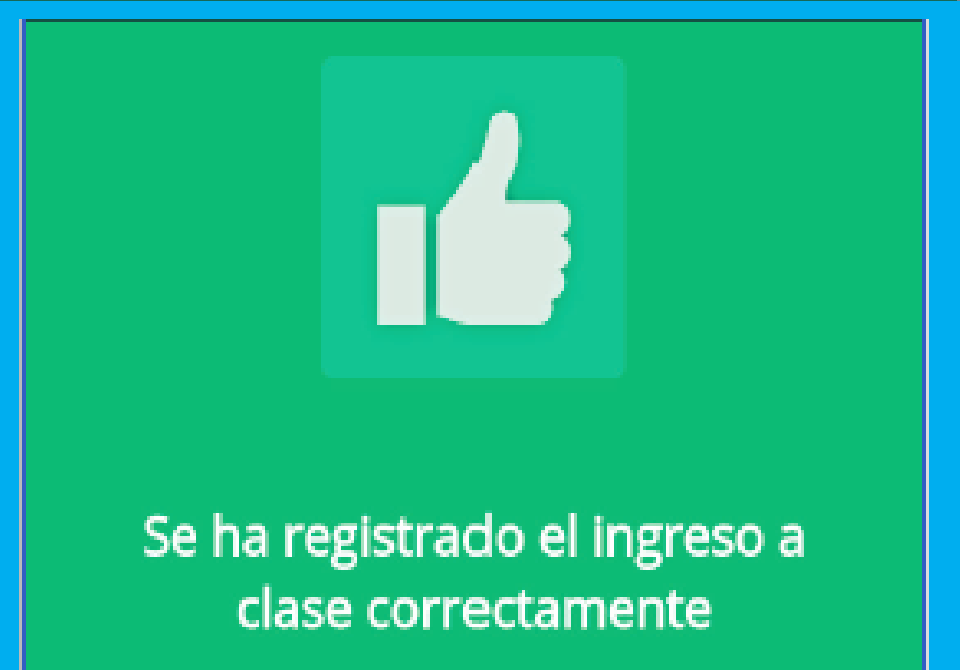

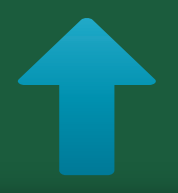

Si el segundo escaneo es exitoso, se generará el mensaje de notificación.

### Las huellas no coinciden. Por favor intente de nuevo

En caso de que el segundo escaneo sea fallido, se notificará al usuario.

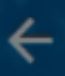

#### Validación Biometrica

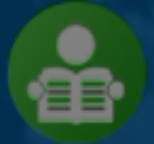

CATALINA LOPEZ aprendizfdmi@yahoo.com PE - 214510052

#### Mano Izquierda

En caso de que el escaneo sea fallido, en la sección de intentos se marcará con una "X" el intento numero 2

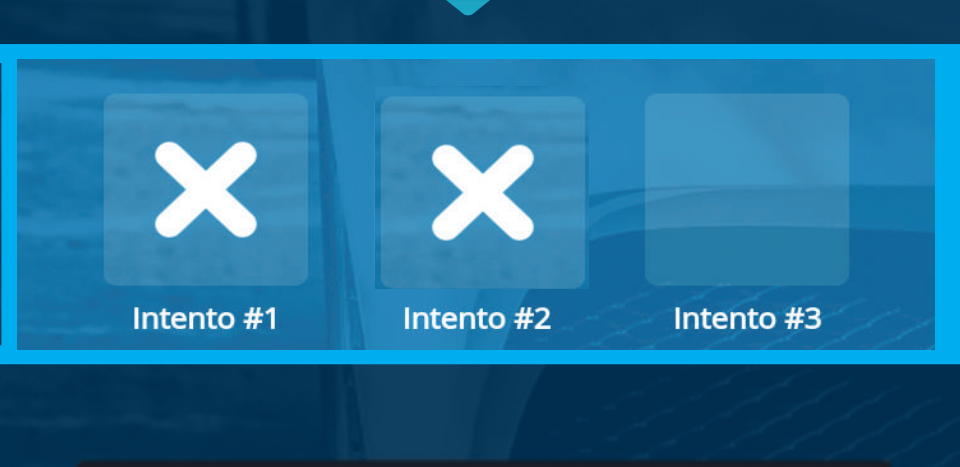

#### REINTENTAR

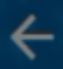

#### Validación Biometrica

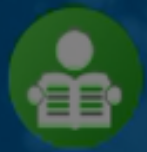

CATALINA LOPEZ aprendizfdmi@yahoo.com PE - 214510052

#### Mano Izquierda

## Pulse en "REINTENTAR" para realizar el tercer intento.

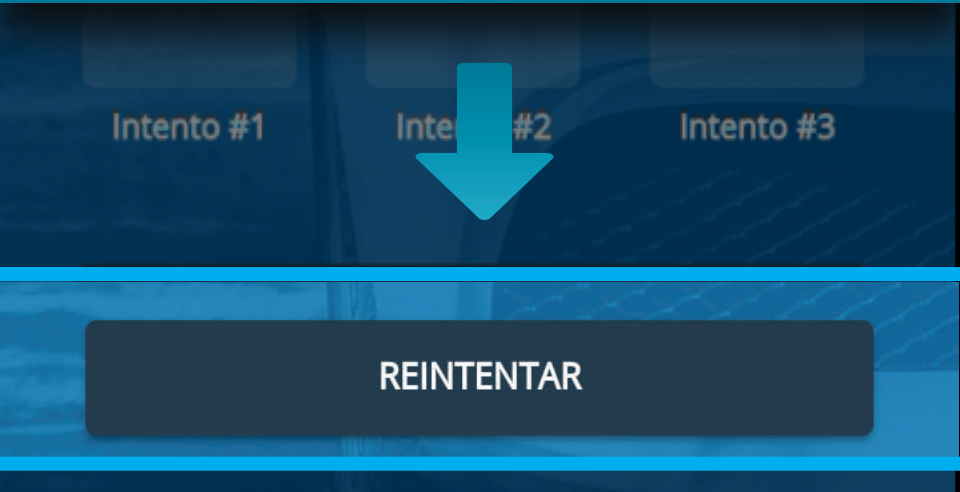

## Se abrirá la cámara y solicitará la mano para realizar el escaneo.

### Mantén la mano así

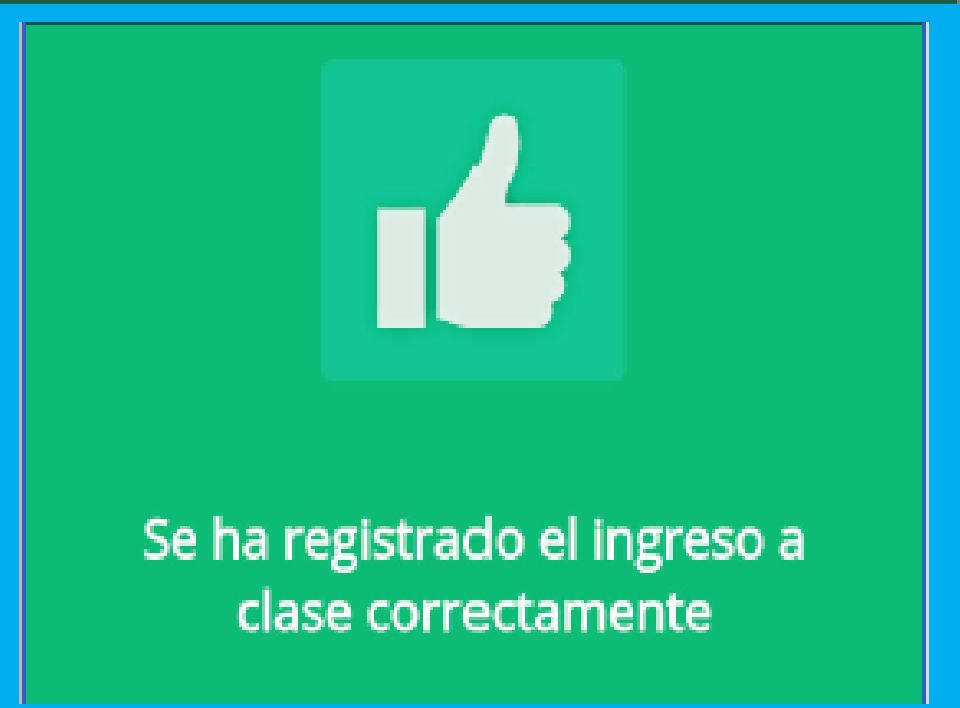

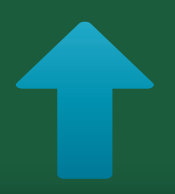

Si el tercer escaneo es exitoso, se generará el mensaje de notificación.

### Información Importante

En caso de que el tercer escaneo sea fallido se notificará al usuario que se realizará el escaneo con la otra mano, si estos también son fallidos, se desplegará la cámara y tomará una fotografía del rostro para poder realizar el ingreso.

### Notificación de fallo de huellas y toma de fotografía.

### Falló la verificación del usuario, se tomará una foto para el registro

#### CONTINUAR

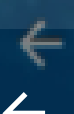

Validación Biometrica

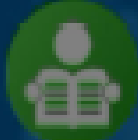

CATALINA LOPEZ aprendizfdmi@yahoo.com PE - 214510052

## Pulse "TOMAR FOTO", al hacer esto se desplegará la cámara para hacer la captura.

#### TOMAR FOTO

#### Captura de fotografía

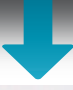

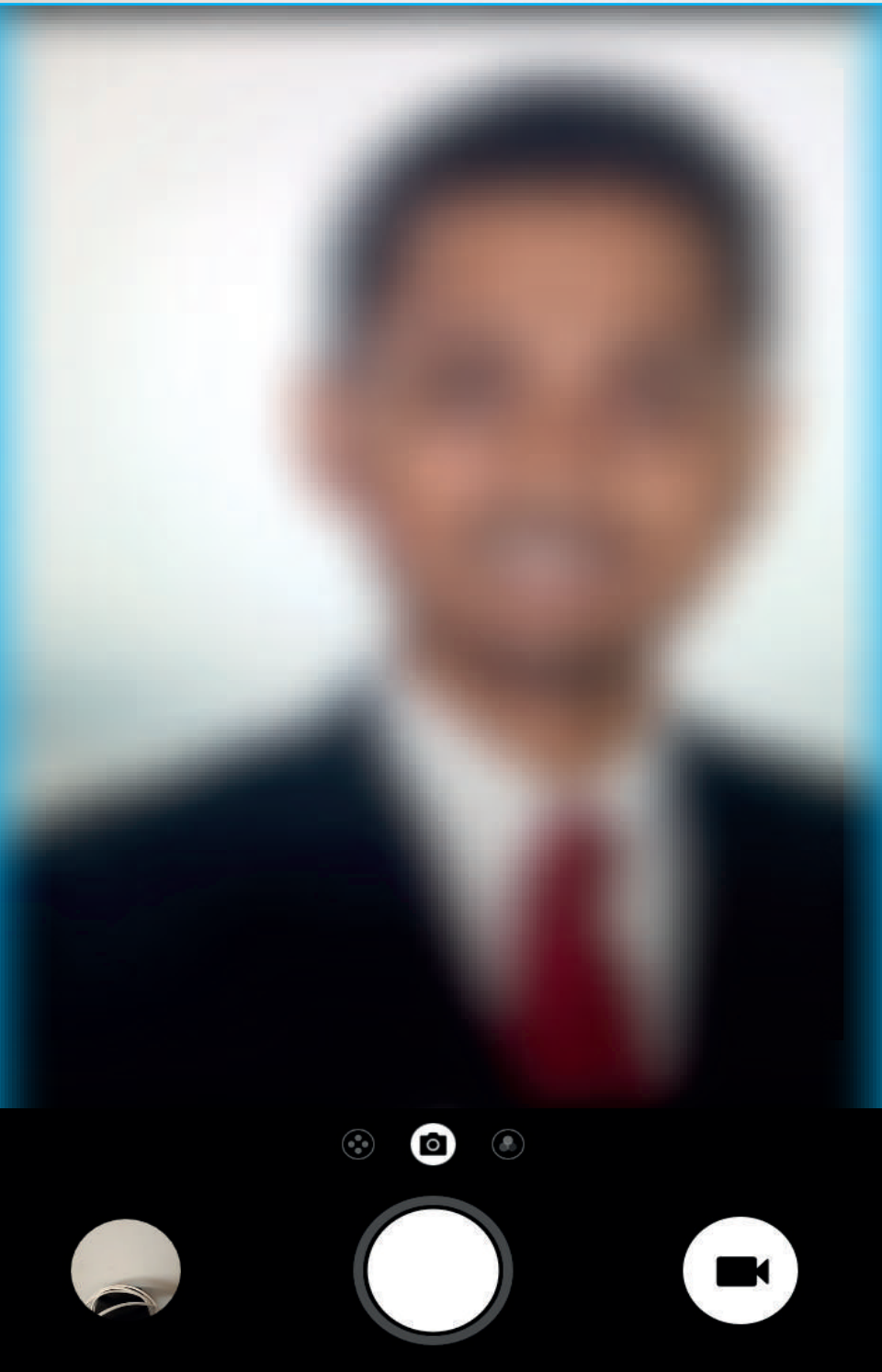

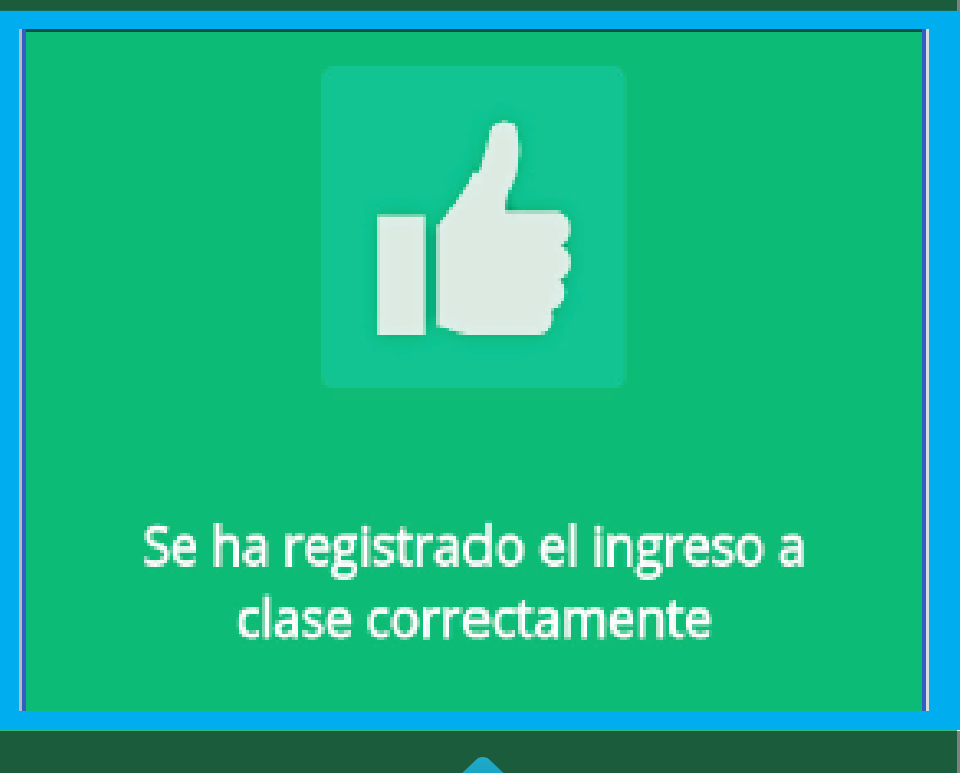

Una vez se realice la captura de la fotografía, se generará el siguiente mensaje de notificación.

### Información Importante

Si el usuario fue registrado con una excepción biométrica y esto le impide hacer el escaneo de sus huellas de inmediato pasará a la captura de la fotografía del rostro para poder registrar el ingreso. ←

#### Ingreso a examen teórico

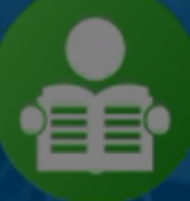

#### CATALINA LOPEZ

aprendizfdmi@yahoo.com PE - 214510052

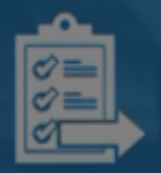

**Equipo:** Computador 2 **Fecha:** Hoy (07/06/2018) **Hora:** 10:00 am - 11:00 am

#### Se ha registrado el ingreso correctamente

## Una vez validada la identidad se notificará el ingreso exitoso.

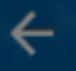

#### Ingreso a examen teórico

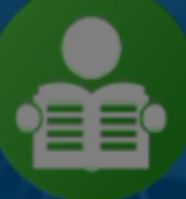

#### CATALINA LOPEZ

aprendizfdmi@yahoo.com PE - 214510052

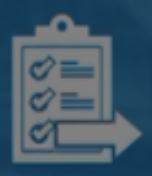

**Equipo:** Computador 2 **Fecha:** Hoy (07/06/2018) **Hora:** 10:00 am - 11:00 am

Se ha registrado el ingreso correctamente

#### Haga clic en óVOLVERô.

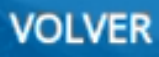

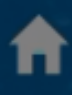

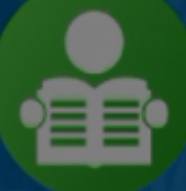

#### **CATALINA LOPEZ**

aprendizfdmi@yahoo.com PE - 214510052

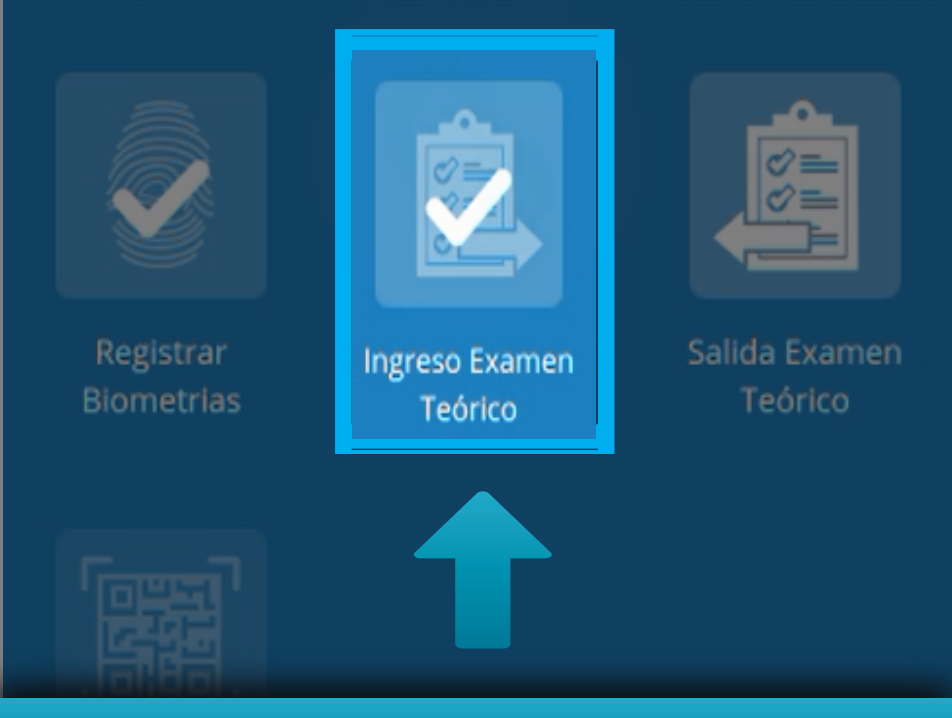

#### El estado del botón deberá cambiar a realizado.

Aprendiz

### Información Importante

Recuerde que el instructor también debe realizar la validación de huellas para ingresar al examen teórico como se muestra a continuación.

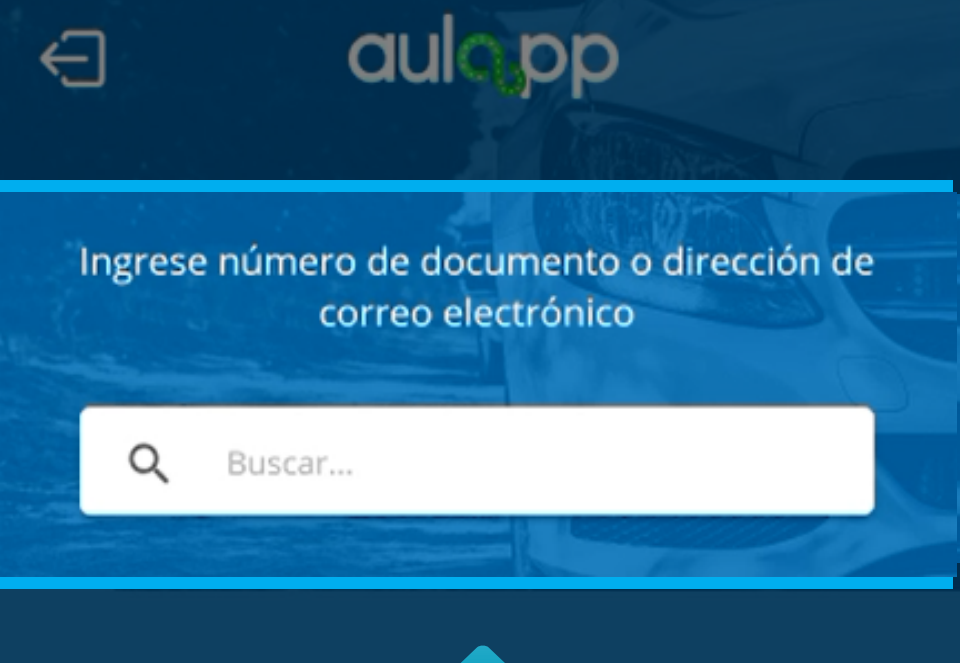

## Realice la búsqueda del instructor que estará a cargo del examen teórico.

#### Verifique cual mano se le esta solicitando.

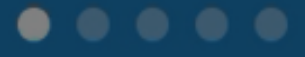

© 2017 - v2.0.2

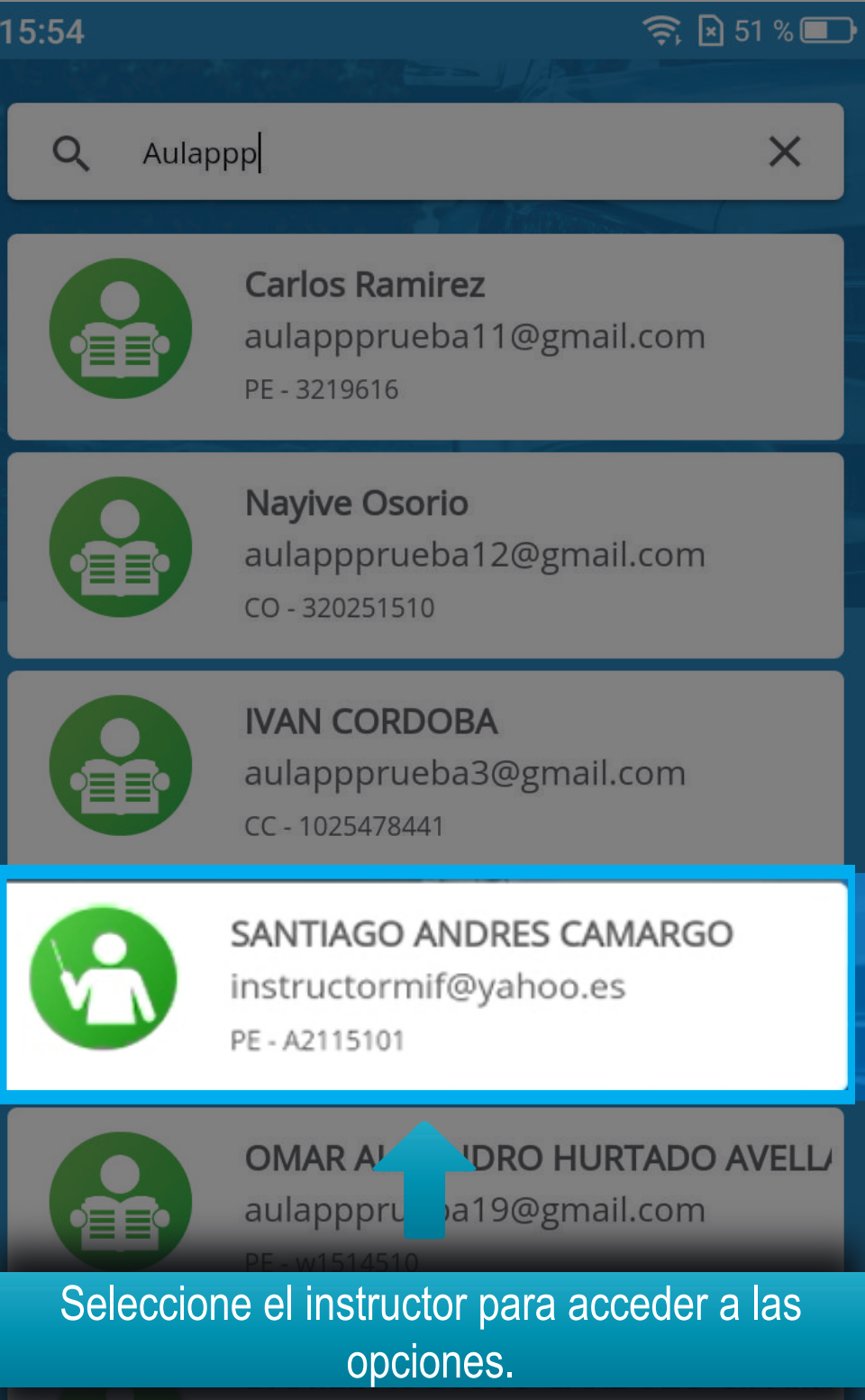

AN

aulappprueba4@gmail.com

CC - 1049625890

### Información Importante

El proceso de ingreso del instructor debe realizarse de la misma manera que el proceso de ingreso del aprendiz, incluyendo la excepción biométrica. Diríjase a la página 20 hasta la página 45, al finalizar continué en la página 50.

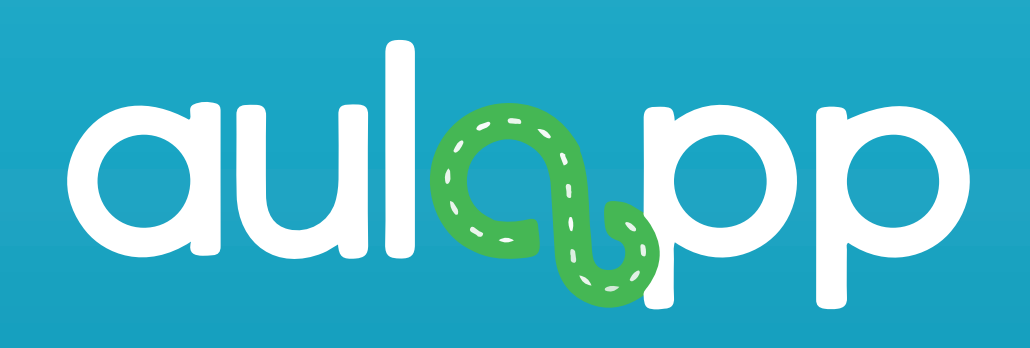

## Ingreso por la web al examen teórico y examen teórico instructor.

## aulapp

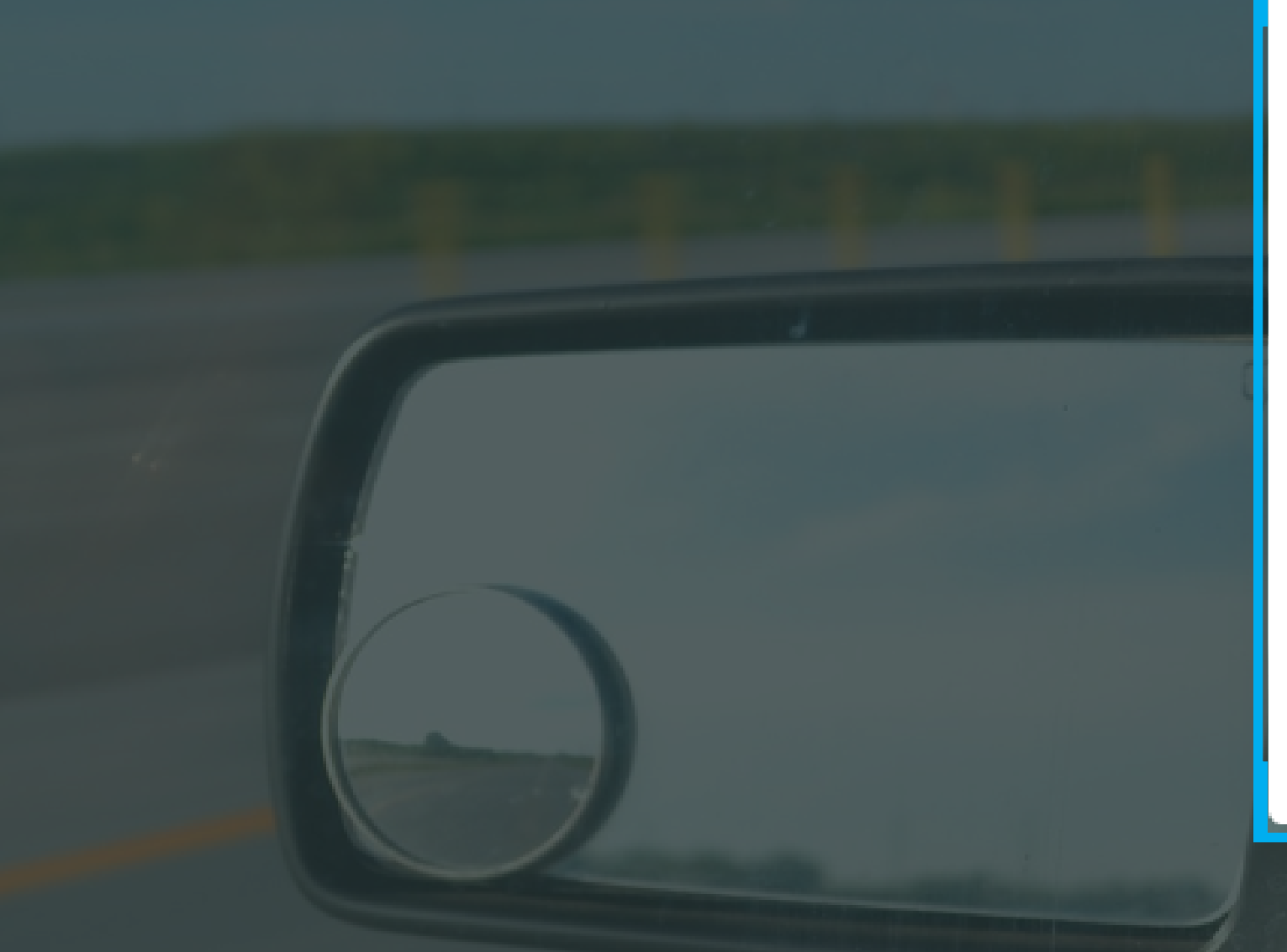

#### Acceso

Nombre de usuario

Nombre de usuario

Contraseña

Contraseña

Iniciar Sesión

¿Olvidaste tu contraseña?

## Ingrese el usuario y contraseña del aprendiz instructor.

© 2020

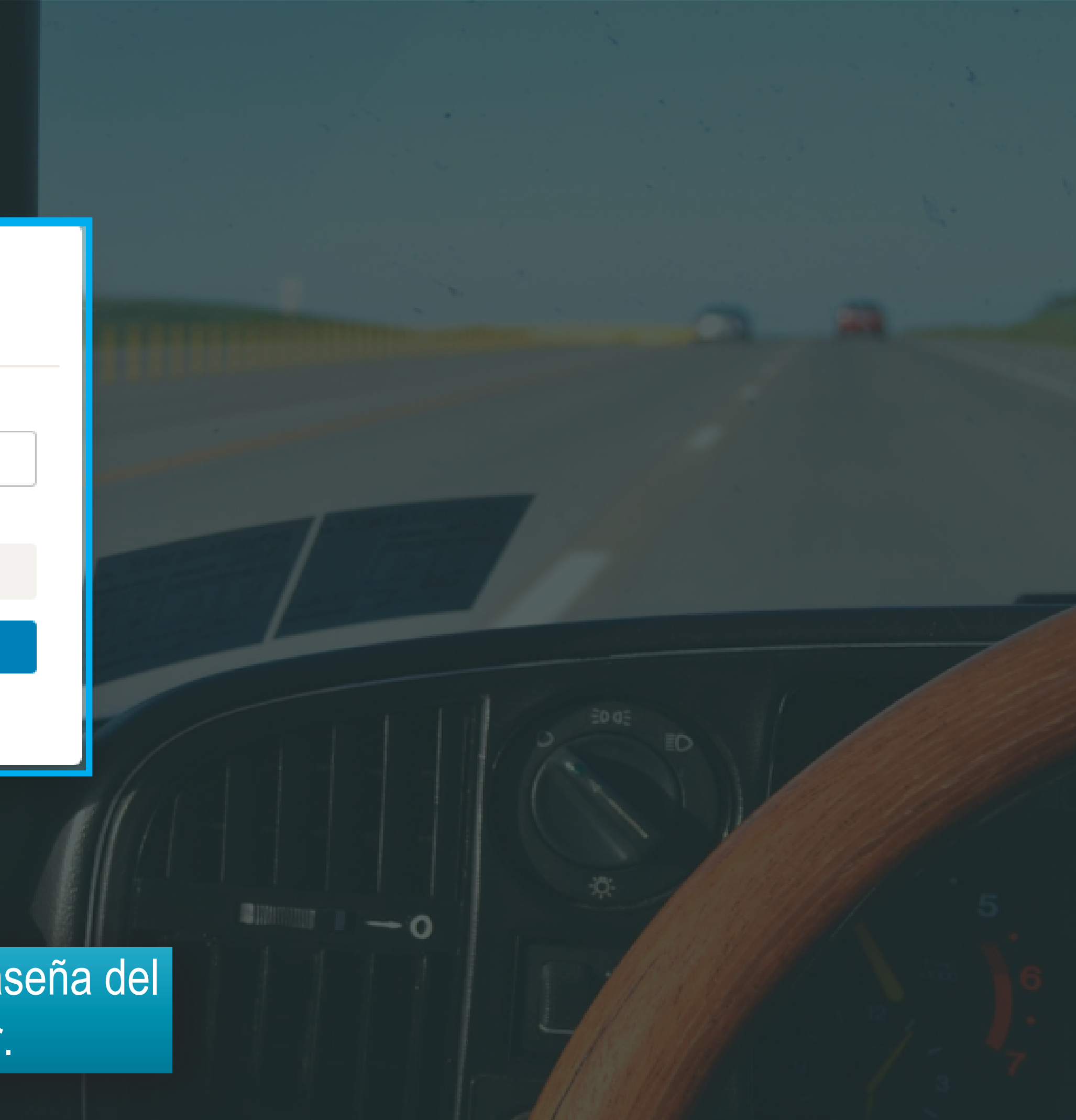

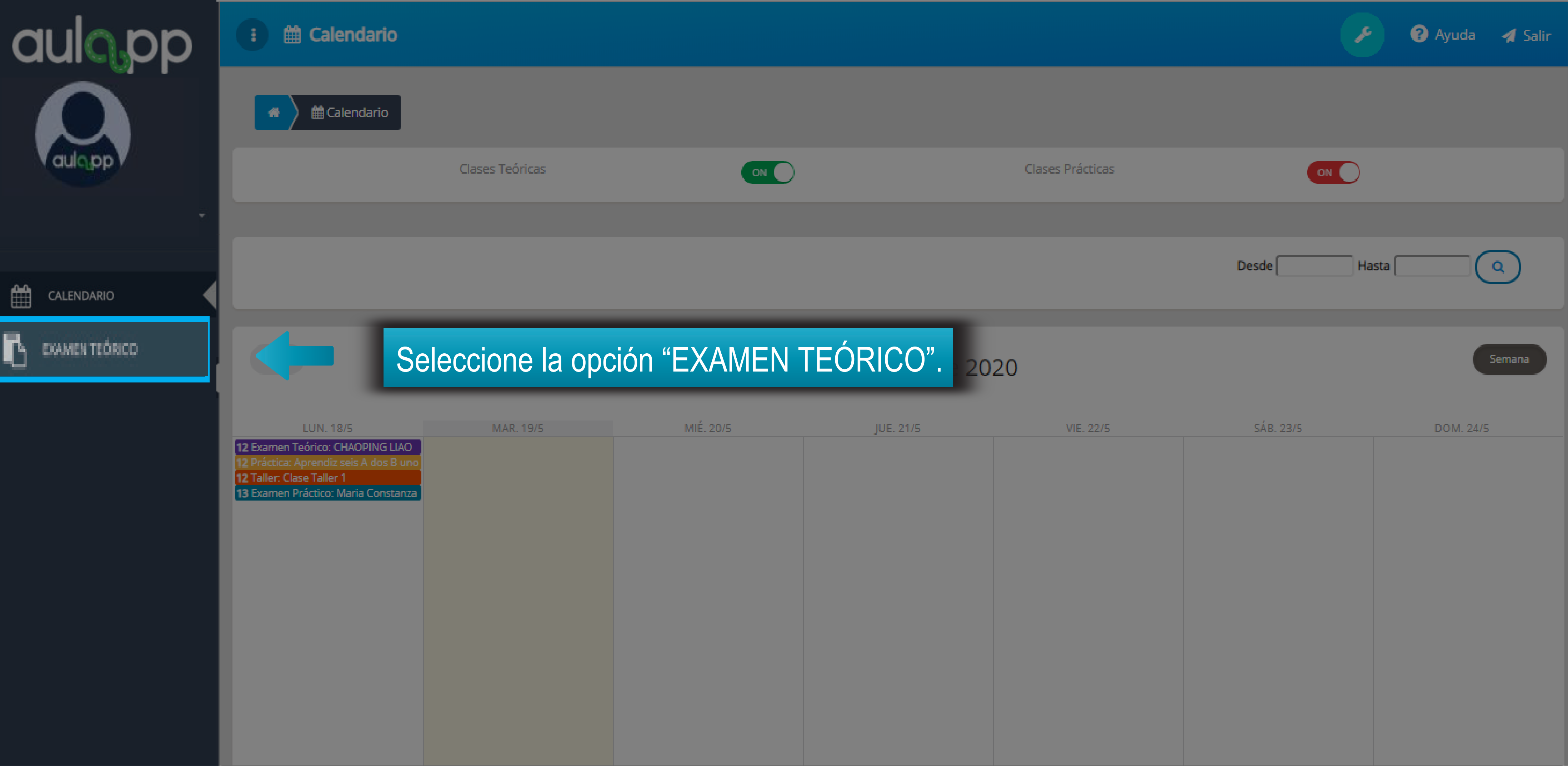

| JUE. 21/5 | VIE. 22/5 | SÁB. 23/5 | DOM. 24/5 |
|-----------|-----------|-----------|-----------|
|           |           |           |           |
|           |           |           |           |
|           |           |           |           |
|           |           |           |           |
|           |           |           |           |
|           |           |           |           |
|           |           |           |           |
|           |           |           |           |
|           |           |           |           |
|           |           |           |           |
|           |           |           |           |
|           |           |           |           |
|           |           |           |           |
|           |           |           |           |
|           |           |           |           |
|           |           |           |           |
|           |           |           |           |

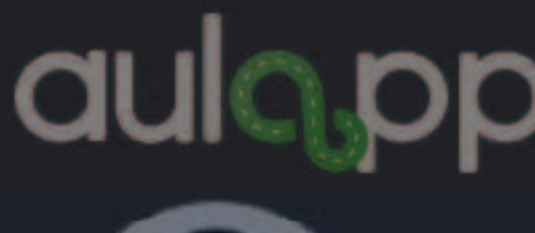

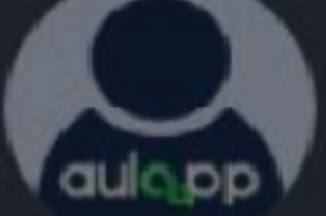

EXAMEN TEÓRICO

### Examen Teórico

## Examen Teórico

Ya se encuentra habilitado el examen teórico, recuerde que solo puede iniciar el examen 10 minutos antes de la hora de la cita y antes de los diez minutos siguientes, antes de realizarlo debe tener en cuenta las siguientes observaciones:

1. La prueba a realizar consta de 40 preguntas las cuales son de selección múltiple con única respuesta. 2. Cada pregunta de la prueba presenta tres (3) opciones de respuesta, deberá escoger solo una y pulsar Siguiente

para continuar con la siguiente pregunta.

3. El examen teórico tiene una duración de 50 minutos que empiezan a transcurrir una vez pulse Empezar prueba. 4. Si su tiempo acaba antes de responder todo el examen, las preguntas sin responder por defecto se tomarán

como no contestadas.

5. Para que el examen sea aprobado debe tener por lo menos el 90% de las respuestas contestadas correctamente.

6. Al finalizar el examen teórico podrá ver el resumen de los resultados.

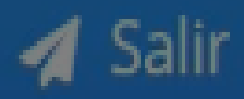

🖨 Empezar Prueba

Lea las condiciones del examen y haga clic en "Empezar prueba".

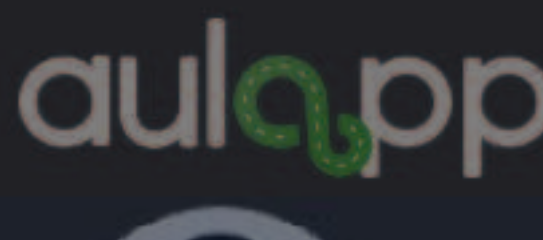

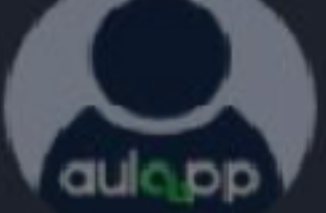

EXAMEN TEÓRICO

## Examen Teórico

## Examen Teórico Instructor

Ya se encuentra habilitado el examen teórico, recuerde que solo puede iniciar el examen 10 minutos antes de la hora de la cita y antes de los diez minutos siguientes, antes de realizarlo debe tener en cuenta las siguientes observaciones:

1. La prueba a realizar consta de 50 preguntas las cuales son de selección múltiple con única respuesta. 2. Cada pregunta de la prueba presenta tres (3) opciones de respuesta, deberá escoger solo una y pulsar Siguiente

para continuar con la siguiente pregunta.

3. El examen teórico tiene una duración de 50 minutos que empiezan a transcurrir una vez pulse Empezar prueba. 4. Si su tiempo acaba antes de responder todo el examen, las preguntas sin responder por defecto se tomarán

como no contestadas.

5. Para que el examen sea aprobado debe tener por lo menos el 90% de las respuestas contestadas correctamente. 6. Al finalizar el examen teórico podrá ver el resumen de los resultados.

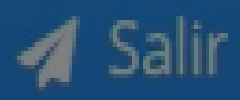

🖨 Empezar Prueba

Lea las condiciones del examen y haga clic en "Empezar prueba".

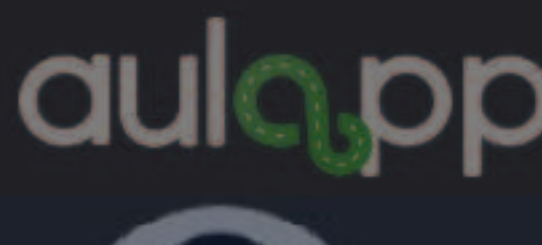

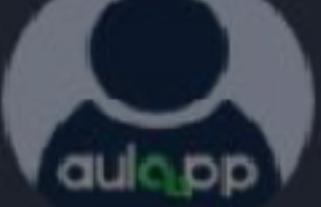

EXAMEN TEÓRICO

## Examen Teórico

-

## Examen Teóric

Ya se encuentra habilitado el exar hora de la cita y antes de los diez observaciones:

1. La prueba a realizar consta de 4 2. Cada pregunta de la prueba pre para continuar con la siguiente pr 3. El examen teórico tiene una du 4. Si su tiempo acaba antes de res como no contestadas.

5. Para que el examen sea aproba 6. Al finalizar el examen teórico po

En caso que el equipo no tenga instalado Aulapp Desktop, se mostrara el siguiente mensaje de notificación.

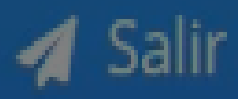

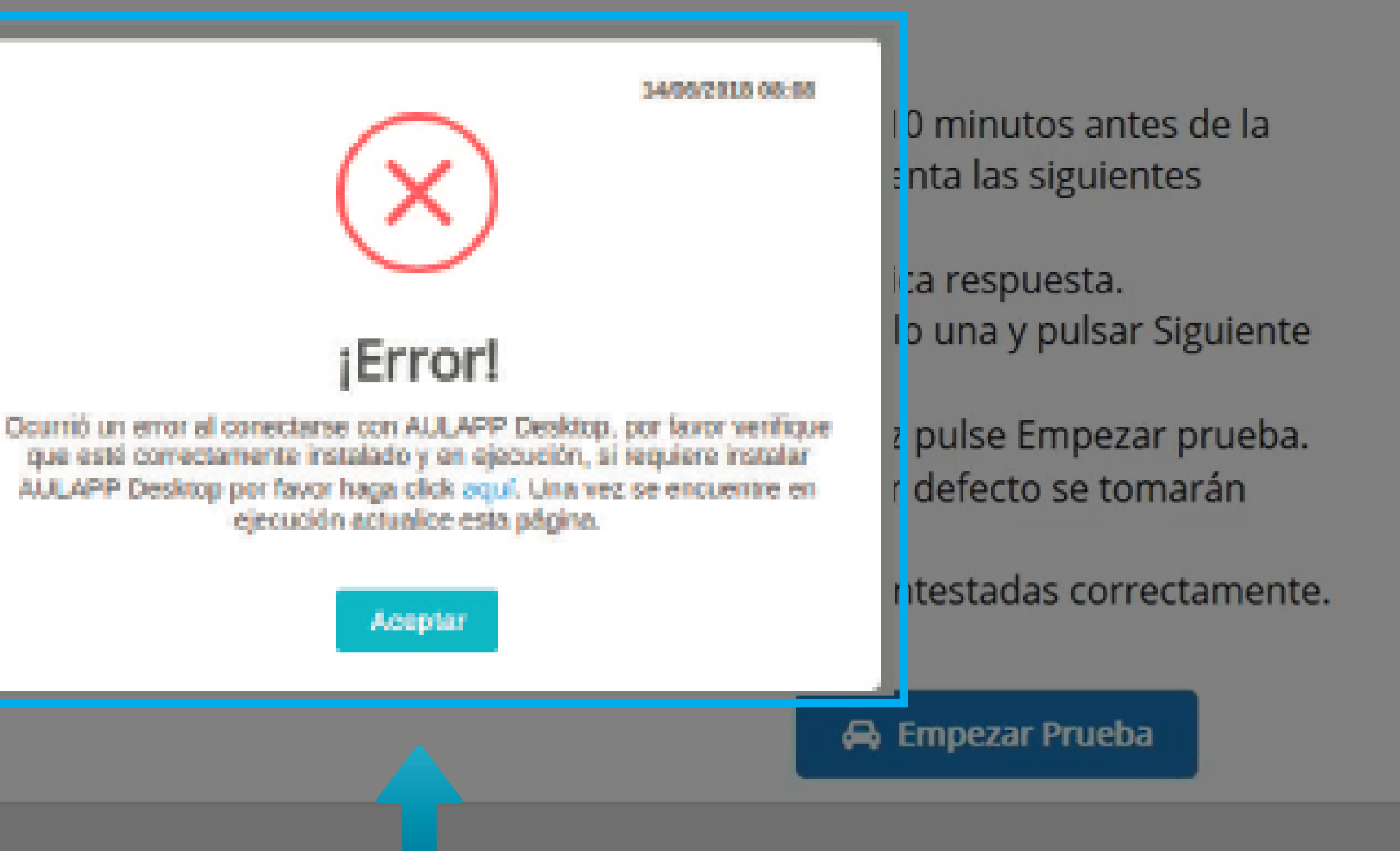

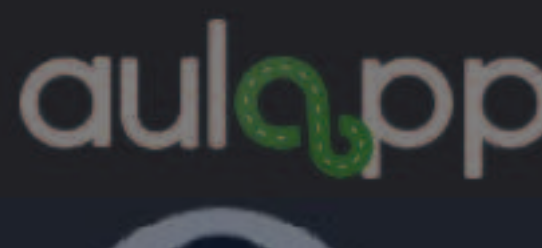

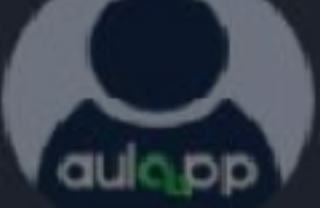

EXAMEN TEÓRICO

## Examen Teórico

## Examen Teóric

Ya se encuentra habilitado el exar hora de la cita y antes de los diez observaciones:

1. La prueba a realizar consta de 4 2. Cada pregunta de la prueba pre para continuar con la siguiente pr 3. El examen teórico tiene una du 4. Si su tiempo acaba antes de res como no contestadas.

5. Para que el examen sea aproba 6. Al finalizar el examen teórico po

Para resolverlo, haga clic en donde le indica el mensaje, diríjase al manual "Instalar Aulapp Desktop" y siga el procedimiento que allí se muestra.

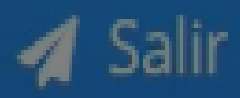

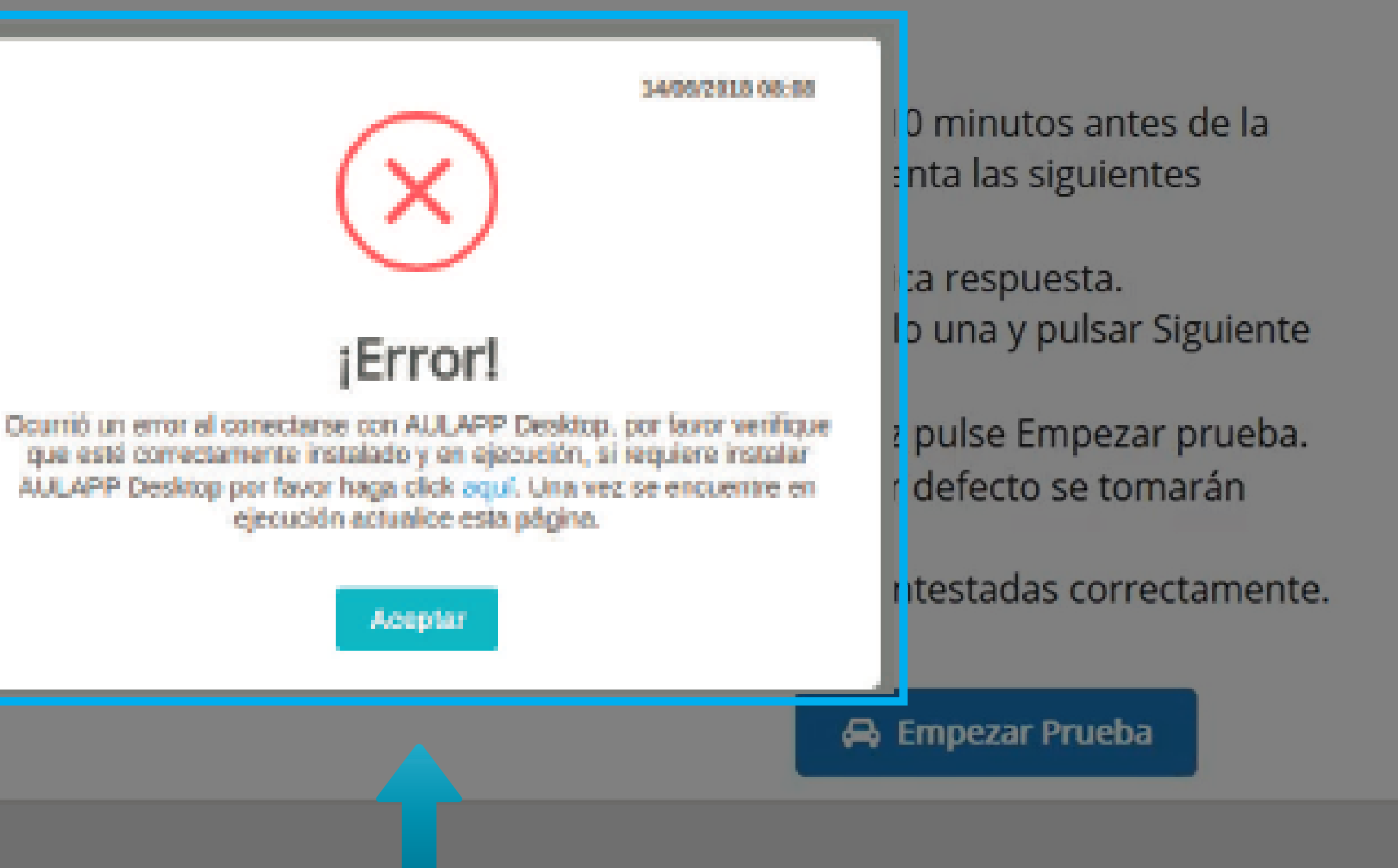

## Información Importantes

- 1. Los exámenes tienen una duración máxima de 50 minutos.
- 2. El aprendiz instructor debe contestar la totalidad de las preguntas de los exámenes estos constan de 40 y 50 preguntas de selección múltiple, en caso de que el aprendiz instructor no conteste la totalidad de las preguntas, las faltantes quedarán como no contestadas.
- 3. Al finalizar cada examen verifique el resultado aprobado o reprobado, la cantidad de preguntas contestadas y las respuestas correctas e incorrectas.
- 4. El cargue del resultado del examen teórico se realizará en el momento en que el aprendiz instructor y el instructor realicen nuevamente la verificación biométrica por la App recepcionista registrando de esta manera la salida del examen.
- 5. El cargue del resultado del examen teórico instructor se generar al momento de registrar la salida por la Web.
- 6. El aprendiz instructor puede registrar la salida del examen teórico hasta transcurridos 10 minutos después de la hora de finalización del examen.

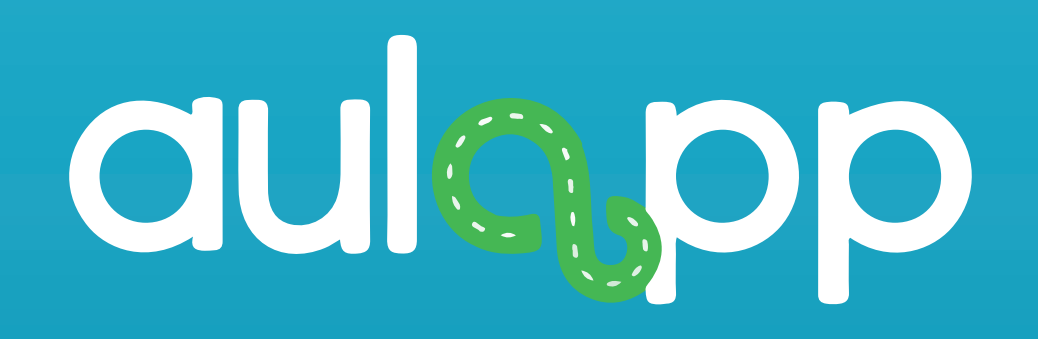

## Salida por la App recepcionista del examen teórico.

## Información importante

# El proceso de salida del examen teórico debe realizarse tanto para el aprendiz instructor como para el instructor.

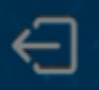

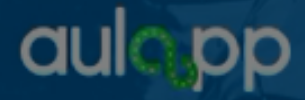

Ingrese número de documento o dirección de correo electrónico

Q

Buscar...

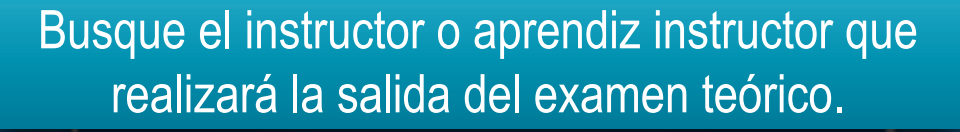

#### Verifique cual mano se le esta solicitando.

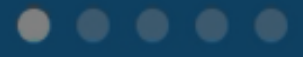

© 2017 - v2.0.2

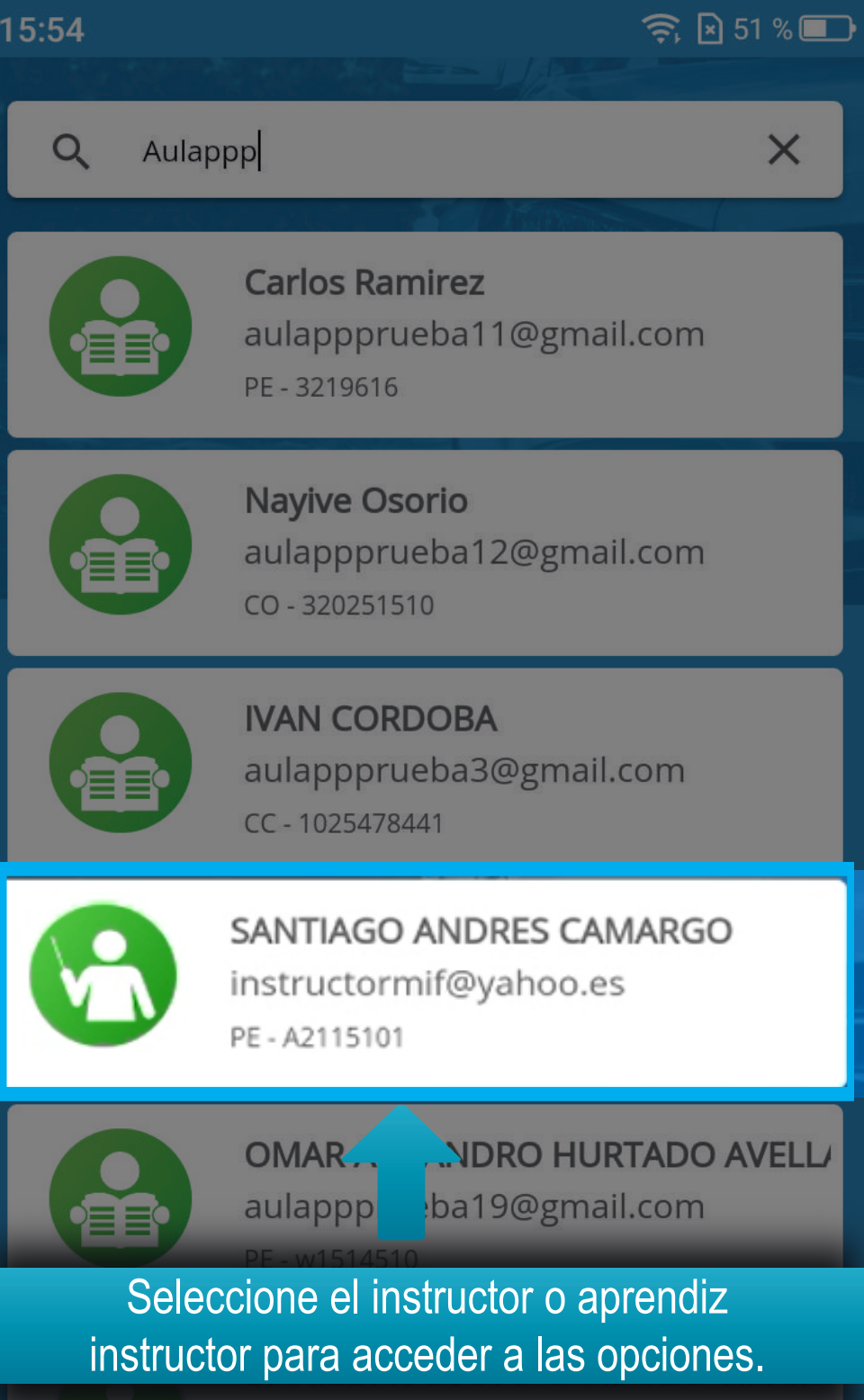

AN

aulappprueba4@gmail.com

CC - 1049625890

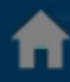

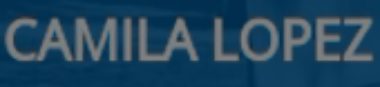

icamila1@yahoo.es PE - S2214510

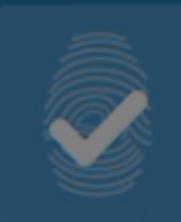

Registrar Biometrias

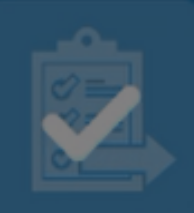

Ingreso Examen Teórico

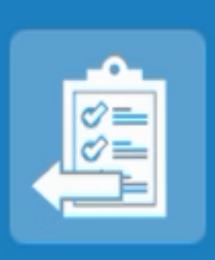

Salida Examen Teórico

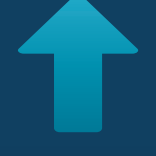

#### Diríjase a la opción "Salida Examen Teórico".

#### Salida del examen teórico

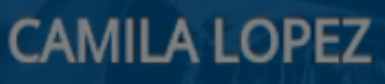

icamila1@yahoo.es PE - S2214510

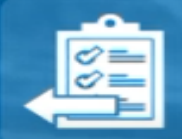

Equipo: Computador 2 Fecha: Hoy (07/06/2018) Hora: 10:00 am - 11:00 am

#### Se mostrará la información del examen teórico.

CONTINUAR

#### Salida del examen teórico

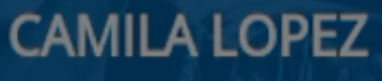

icamila1@yahoo.es PE - S2214510

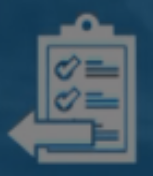

**Equipo:** Computador 2 **Fecha:** Hoy (07/06/2018) **Hora:** 10:00 am - 11:00 am

#### Haga clic en "CONTINUAR".

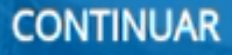

#### Validación Biometrica

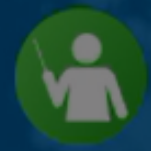

CAMILA LOPEZ icamila1@yahoo.es PE - S2214510

#### Mano Izquierda

#### Haga clic en "INICIAR".

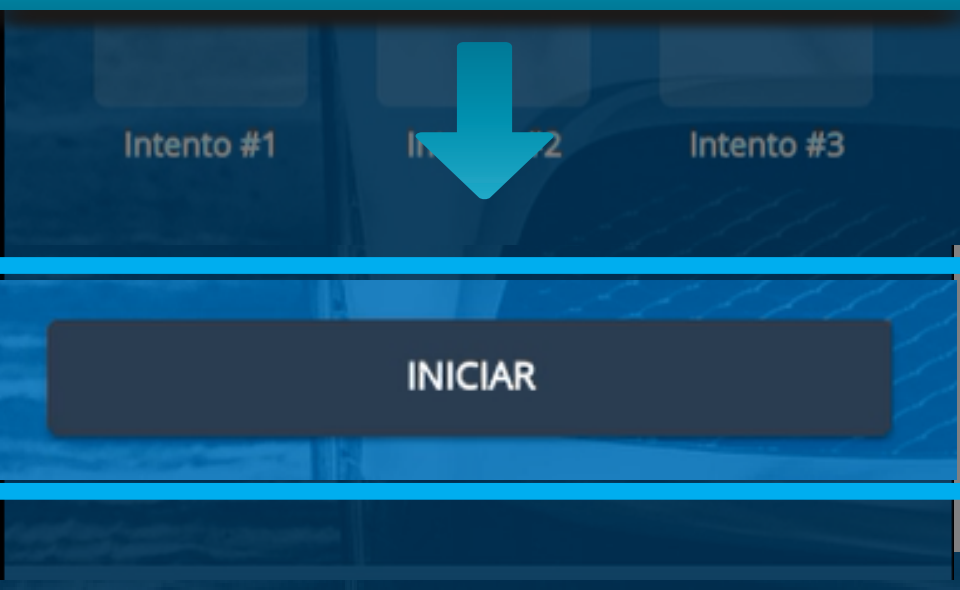

#### Validación Biometrica

Realice la validación biométrica para registrar la salida con la mano que se indica en el siguiente mensaje.

#### Mano Izquierda

Intento #1

Intento #2

Intento #3

#### INICIAR

## Esta acción abrirá la cámara y solicitará la mano para realizar el escaneo.

### Mantén la mano así

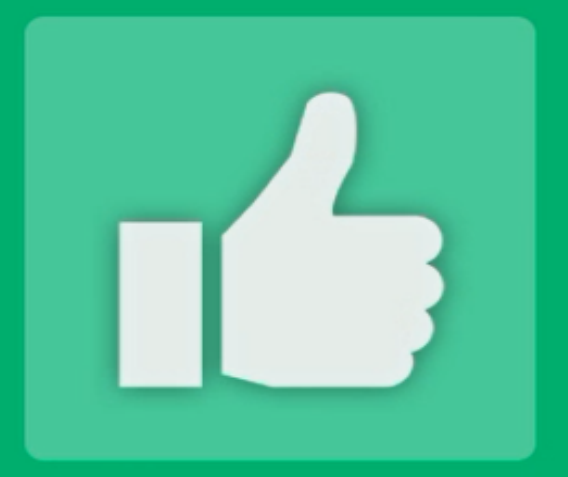

#### Validación exitosa

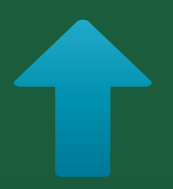

Si la validación es exitosa, se generará el siguiente mensaje de confirmación.

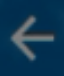

#### Salida del examen teórico

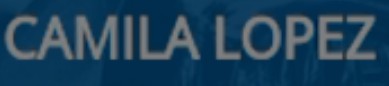

icamila1@yahoo.es PE - S2214510

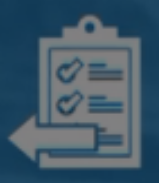

**Equipo:** Computador 2 **Fecha:** Hoy (07/06/2018) **Hora:** 10:00 am - 11:00 am

Se ha registrado la salida correctamente

Al finalizar la validación de huellas del instructor o aprendiz, se notificará la salida exitosa con el siguiente mensaje".

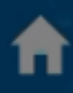

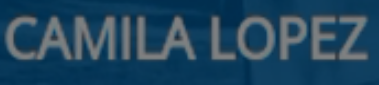

icamila1@yahoo.es PE - S2214510

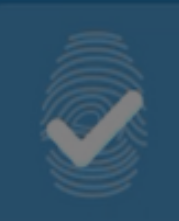

Registrar Biometrias

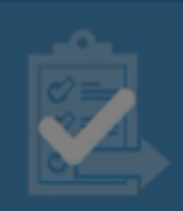

Ingreso Examen Teórico

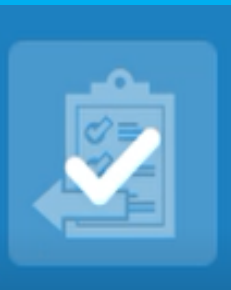

Salida Examen Teórico

#### El estado del botón deberá cambiar a realizado.